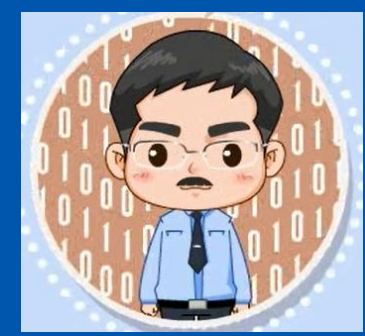

# 《数据采集与预处理》

教材官网: http://dblab.xmu.edu.cn/post/data-collection/

温馨提示:编辑幻灯片母版,可以修改每页PPT的厦大校徽和底部文字

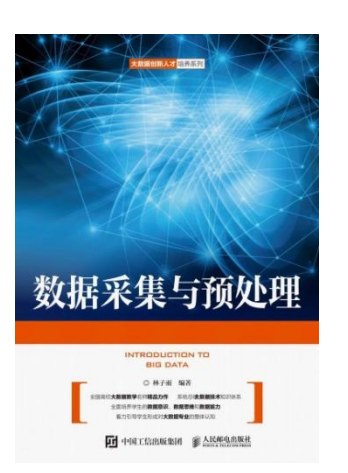

# 第7章 ETL工具Kettle

### (PPT版本号: 2022年1月版本)

林子雨 副教授

厦门大学计算机科学系

E-mail: ziyulin@xmu.edu.cn

主页: http://dblab.xmu.edu.cn/linziyu

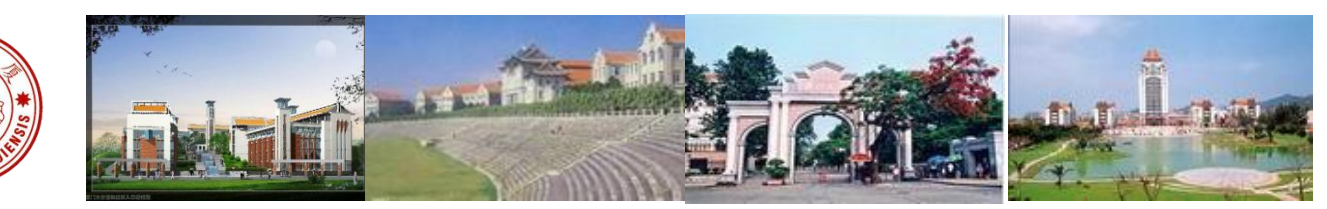

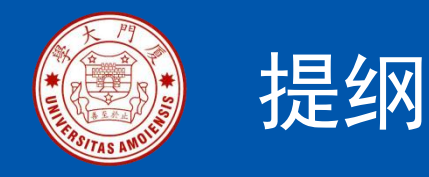

7.1 Kettle的基本概念
7.2 Kettle的基本功能
7.3 安装Kettle
7.4 数据抽取
7.5 数据清洗与转换
7.6 数据加载

本PPT是以下教材的配套讲义 林子雨编著《数据采集与预处理》 人民邮电出版社

教材官网: http://dblab.xmu.edu.cn/post/data-collection

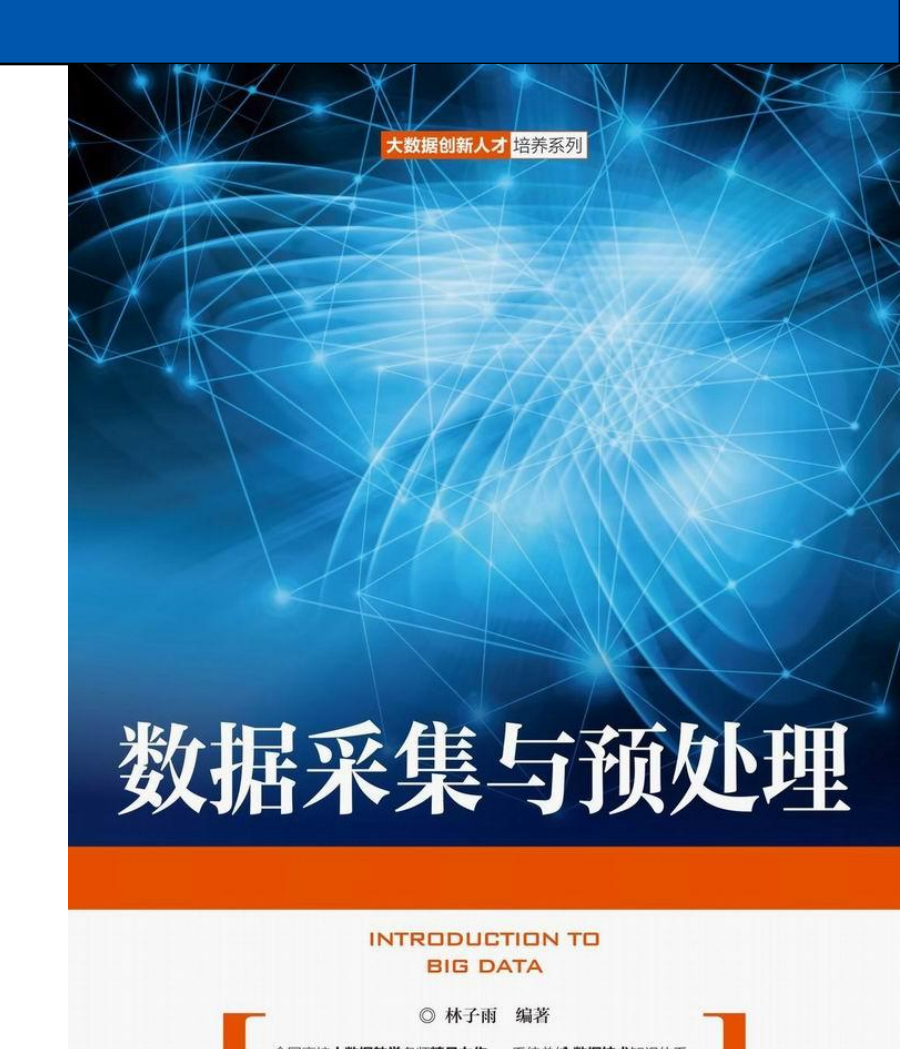

厦门大学计算机科学与技术系

「「「「雨」

美人民邮电出版社 POSTS & TELECOM PRESS

美学生的**数据意识,数据思维和数据能力** 

**」**中国工信出版集团

生形成对大数据专业的整体认知

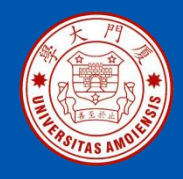

### 7.1 Kettle的基本概念

一个数据抽取过程(如图7-1所示)主要包括创建一个作业(Job),每个 作业由一个或多个作业项(Job Entry)和连接作业项的作业跳(Job Hop) 组成。每个作业项可以是一个转换(Transformation)或是另一个作业。 一个转换由一个或多个步骤(Step)和连接步骤的跳(Hop)组成。

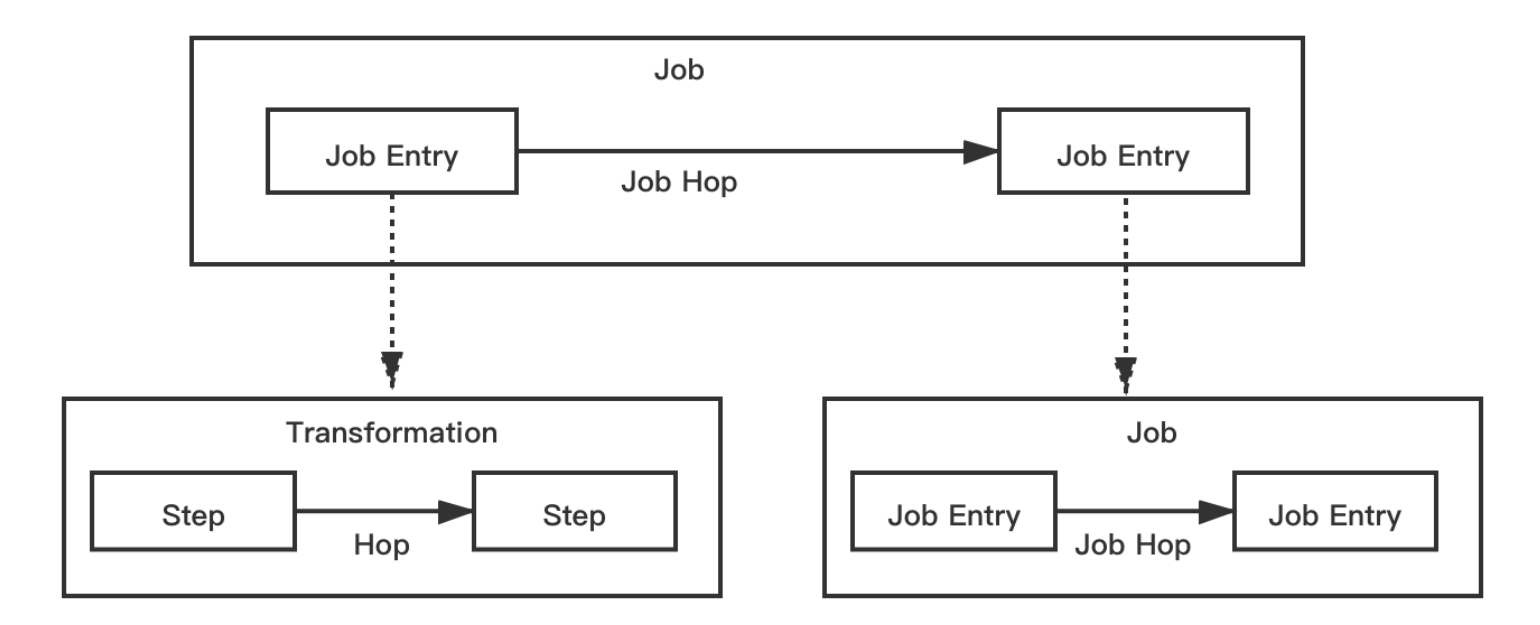

图7-1 一个数据抽取过程的构成要素

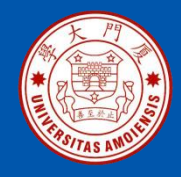

转换主要用于数据的抽取(Extraction)、转换(Transformation)以及 加载(Load),比如读取文件、过滤输出行、数据清洗或加载到数据库 等步骤。一个转换包含一个或多个步骤,每个步骤都是单独的线程,当 启动转换时,所有步骤的线程几乎并行执行。步骤之间的数据以数据流 方式传递。所有的步骤都会从它们的输入跳中读取数据,并把处理过的 数据写到输出跳,直到输入跳里不再有数据就终止步骤的运行;当所有 步骤都终止了,整个转换就终止了。由于转换里的步骤依赖前一个步骤 获取数据,因此转换里不能有循环。

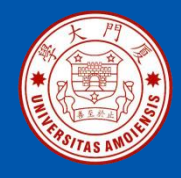

相较于转换,作业是更加高级的操作。作业由一个或多个作业项(作业或转换)组成。所有的作业项是以某种自定义的顺序串行执行的。作业项之间可以传递一个包含了数据行的结果对象。当一个作业项执行完成后,再传递结果对象给下一个作业项。作业里可以有循环。

跳是步骤之间带箭头的连接线,它定义了一个单向通道,用于连接两个步骤,实现将数据从一个步骤(写入数据到行集)流向另一个步骤(从行集 中读取数据)。跳是两个步骤之间的被称为"行集"(Row Set)的数据 行缓存(可以在转换设置中定义行集大小)。若行集满了,则向行集写数 据的步骤将停止写入,直到行集里又有空间。若行集空了,则从行集读取 数据的步骤就会停止读取,直到行集里又有可读取的数据行。跳对于向行 集写入数据的步骤来说是输出跳,一个步骤可以拥有多个输出跳;跳对于 从行集中读取数据的步骤来说是输入跳。

作业跳是作业项之间带箭头的连接线,它定义了作业的执行路径。

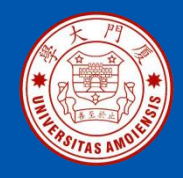

## 7.2 Kettle的基本功能

Kettle的基本功能包括转换管理和作业管理。转换管理主要包括输入、输出、转换、应用、流程、脚本、查询、检验、作业、映射和批量加载等功能。作业管理主要包括通用、邮件、文件管理、条件、脚本、批量加载等功能。

林子雨

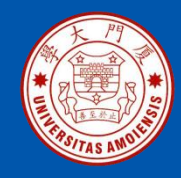

### 7.3 安装Kettle

在Windows系统中打开浏览器,访问Kettle官网 (https://sourceforge.net/projects/pentaho/),下载Kettle安装文件pdice-9.1.0.0-324.zip。或者,也可以直接到教材官网的"下载专区"的 "软件"目录中下载pdi-ce-9.1.0.0-324.zip文件。

把pdi-ce-9.1.0.0-324.zip解压缩到"D:\"目录下(或者也可以选择一个 其他目录,比如"C:\"),会生成一个"data-integration"目录,该目 录下就包含了Kettle。在data-integration目录里包含了Spoon的启动文件, 即spoon.bat,双击该文件就可以启动Spoon,启动界面如图7-2所示。

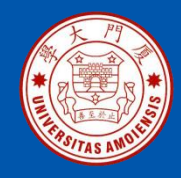

### 7.3 安装Kettle

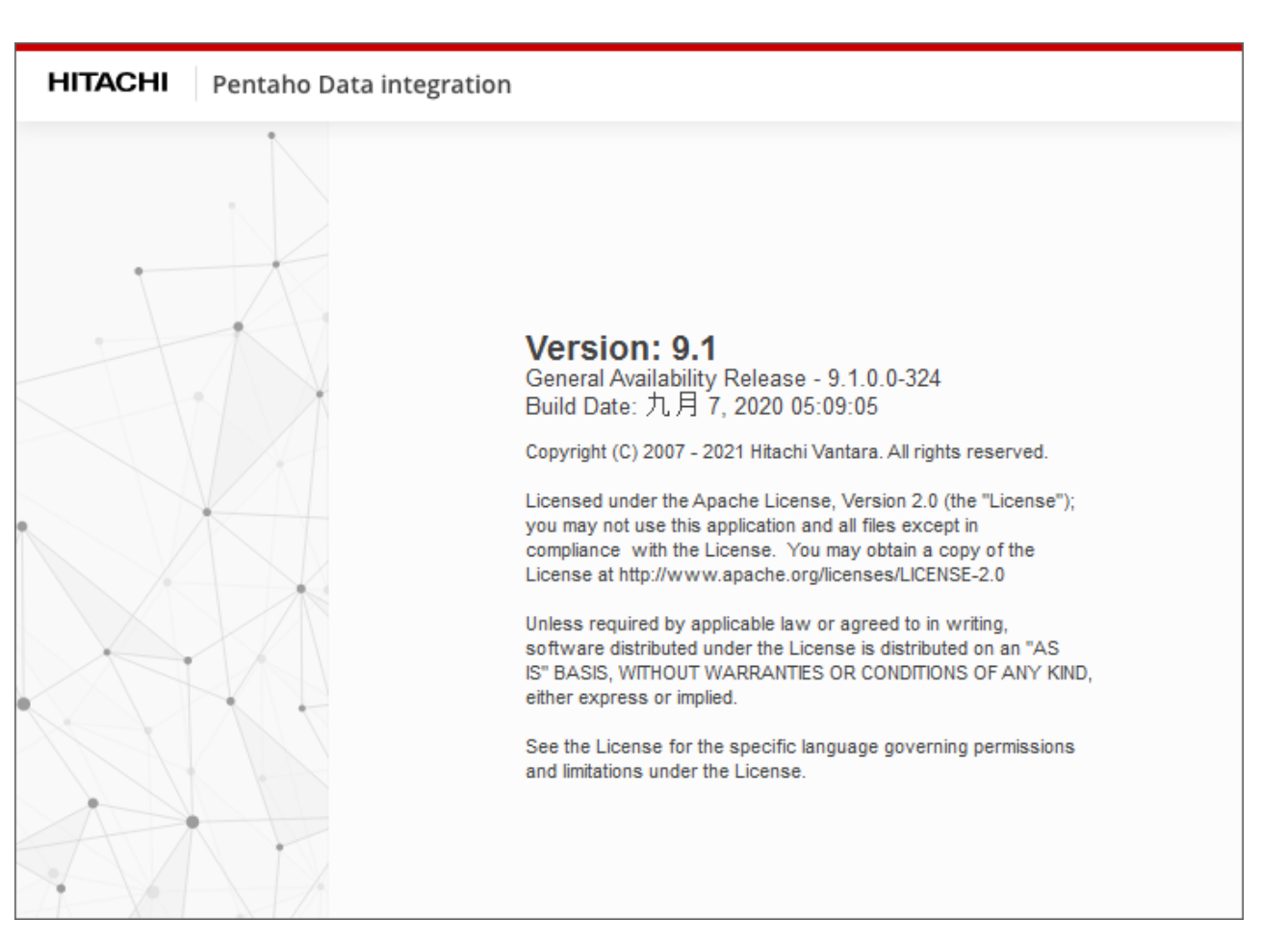

### 图7-2 Spoon启动界面

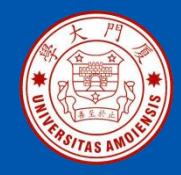

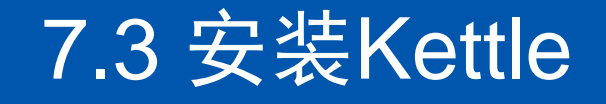

### 启动成功以后的界面如图7-3所示。

| <mark>麗</mark> Spoon - 欢迎!<br>文州(F) 編編 細图 执行 丁目 邦助 |                       |                 |                |                    |         |
|----------------------------------------------------|-----------------------|-----------------|----------------|--------------------|---------|
|                                                    |                       |                 |                |                    | Connect |
| ☑ 主对象树                                             |                       |                 |                |                    |         |
| Search X 🖫 🗄 🗖                                     |                       |                 |                |                    |         |
| □ 转换                                               |                       |                 |                | - + <sup>1</sup>   |         |
|                                                    | vveice                | ome to Pentar   | no Data Integr | ation              |         |
|                                                    |                       |                 |                |                    |         |
|                                                    |                       |                 |                |                    |         |
|                                                    |                       | ·۲۲             | <b>–</b>       | 00                 |         |
|                                                    |                       |                 |                | 670                |         |
|                                                    |                       | _               |                |                    |         |
|                                                    | WORK                  | LEARN           | EXTEND         | DISCOVER           |         |
|                                                    |                       |                 |                |                    |         |
|                                                    | Open files            | Documentation   | Marketplace    | Pentaho News       |         |
|                                                    | New transformation    | Watch tutorials | Build plugins  | Pentaho Roadmap    |         |
|                                                    | New job               | Release notes   |                | Events & Webcasts  |         |
|                                                    |                       |                 |                |                    |         |
|                                                    |                       |                 |                |                    |         |
|                                                    | O Community           |                 | Forums         | hitachiyantara.com |         |
|                                                    | Join the discussion > | Join the o      | discussion >   | Visit us >         |         |
|                                                    |                       |                 |                |                    |         |
|                                                    |                       |                 |                |                    |         |
|                                                    |                       |                 |                |                    |         |
|                                                    |                       |                 |                |                    |         |
|                                                    |                       |                 |                |                    |         |

### 图7-3 Spoon启动以后的欢迎界面

《数据采集与预处理》

厦门大学计算机科学与技术系

林子雨

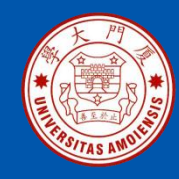

### 7.4 数据抽取

### 7.4.1 把文本文件导入到Excel文件中 7.4.2 把文本文件导入MySQL数据库中(请直接参考教材) 7.4.3 把Excel文件导入到MySQL数据库中(请直接参考教材)

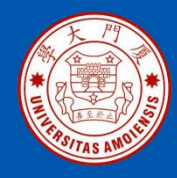

- 这里给出一个实例,演示如何使用Kettle把 文本文件导入到Excel文件中,具体包括如 下步骤:
- •创建文本文件;
- •建立转换;
- •设计转换;
- •执行转换。

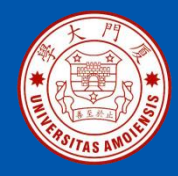

### 1.创建文本文件

在"D:\"目录下新建一个文本文件studentinfo.txt,其内容如图7-4所示, 文件的第1行是字段名称,包括sno、name、sex和age,字段之间用"|" 隔开,其余行都是记录,字段之间也是用"|"隔开。

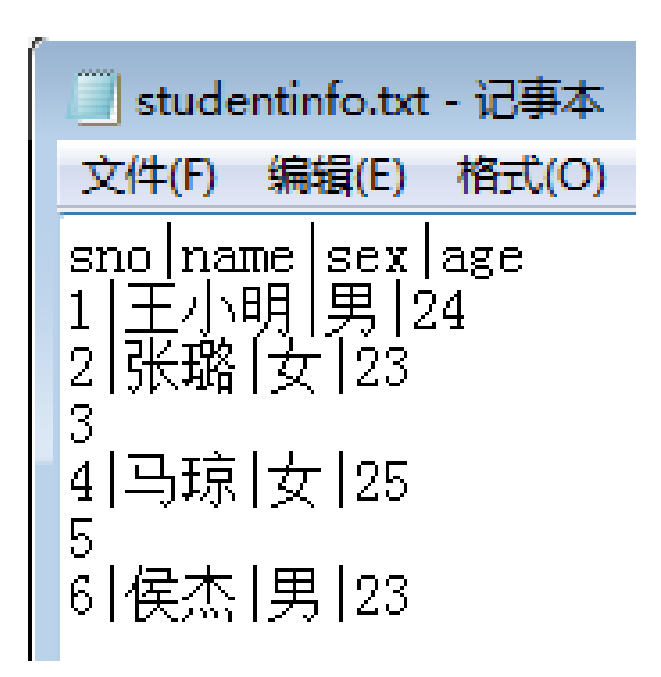

图7-4 studentinfo.txt文件内容

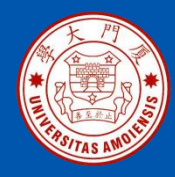

### 2.建立转换

在Spoon主界面的"主对象树"栏目中,在"转换"上面(如图7-5所示)单击鼠标右键,在弹出的菜单中点击"新建"。点击Spoon主界面左上角的"保存"图标,把这个转换保存到某个路径下并且名称为"text\_to\_excel"。

| × | Spoo  | n - 欢ì | <u>íp</u> i |           |    |      |   |
|---|-------|--------|-------------|-----------|----|------|---|
| 文 | 件(F)  | 编辑     | 视图          | 执行        | I具 | 帮助   |   |
| Ð | ß     |        | - 6         | $\otimes$ | •  |      |   |
| G | ] 主对: | 象树     | ℓ核          | 心对象       |    |      |   |
|   | Searc | h      |             | >         | <  | ዲ 83 | = |
|   |       | ]转换    |             |           |    |      |   |
|   |       | 」作业    | <u>.</u>    |           |    |      |   |

图7-5 新建"转换"

《数据采集与预处理》

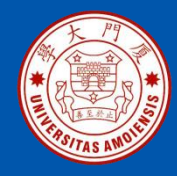

### 3.设计转换

在"核心对象"栏目中,在"输入"控件里把"文本文件输入"拖到右侧 设计区域,然后在"输出"控件里把"Excel输出"拖到右侧设计区域,然 后为这两个控件建立连线(如图7-6所示),这里的连线就是前文介绍过的 "跳"。为这两个控件建立连线的方法是,按住键盘上的Shift键,然后用 鼠标左键单击"文本文件输入"控件图标,再用鼠标左键单击"Excel输出" 控件图标,最后在其他空白区域单击鼠标左键,这样就建立了一条从"文 本文件输入"到"Excel输出"的连线。

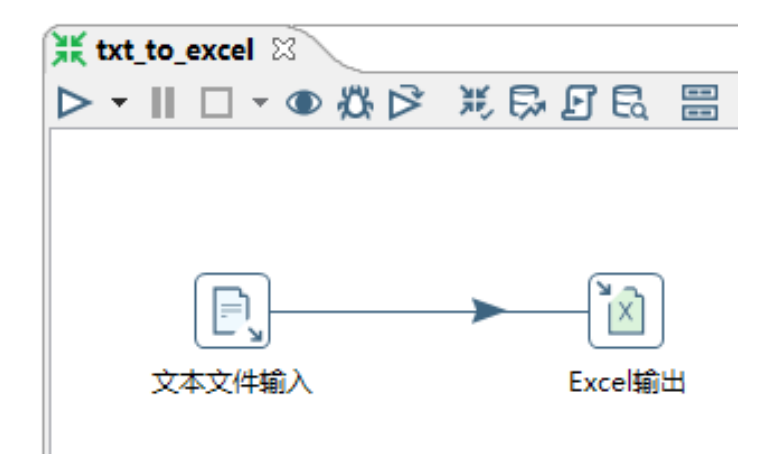

图7-6 放置文本文件输入和Excel输出两个控件

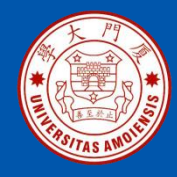

双击设计区域的"文本文件输入"控件,打开设置界面,点击"文件" 选项卡,点击"文件或目录"右侧的"浏览"按钮(如图7-7所示), 把studentinfo.txt文件添加进来,然后点击"增加"按钮, studentinfo.txt文件就会被增加到"选中的文件"中,增加后的效果如 图7-8所示。

| D, 文本文件输入               |                            |           |
|-------------------------|----------------------------|-----------|
| 步骤名称                    | 文本文件输入                     |           |
| 文件 内容 错误处理 过滤 字段 其他輸出字段 |                            |           |
| 文件或目录                   |                            | 登加 浏览(B)… |
| 规则表达式                   |                            | ♦         |
| 正则表达式(排除)               |                            | •         |
| 选中的文件:                  |                            | 通配符号(     |
|                         | 1                          |           |
|                         |                            | 删除        |
|                         |                            | 编辑        |
|                         |                            |           |
|                         | <                          | 4         |
| - 从上一步掠获载义件者            |                            |           |
| 从以前的步骤接受字段名             |                            |           |
| 步骤读取的文件名来自              |                            | Ŧ         |
| 在输入里的字段被当作文件名           |                            |           |
|                         |                            |           |
|                         | 显示文件名」显示文件内容 显示来自第一条数据行的内容 |           |
| () Help                 | 确定(O) 预览记录 取消(C)           |           |

### 图7-7 添加文件

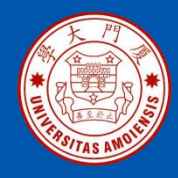

| E、文本文件输入                   |                                                       |           |  |  |  |  |  |
|----------------------------|-------------------------------------------------------|-----------|--|--|--|--|--|
| 步骤名称                       | 文本文件输入                                                |           |  |  |  |  |  |
| 文件 内容 错误处理 过滤 字段 其他輸出字段    | )                                                     |           |  |  |  |  |  |
| 文件或目录                      |                                                       | 登         |  |  |  |  |  |
| 规则表达式                      |                                                       | •         |  |  |  |  |  |
| 正则表达式(排除)                  |                                                       | \$        |  |  |  |  |  |
| 选中的文件:                     | <i>*</i> 文件/目录                                        | 通配符 通配符号( |  |  |  |  |  |
|                            | 1 \${Internal.Entry.Current.Directory}studentinfo.txt | miles     |  |  |  |  |  |
|                            |                                                       |           |  |  |  |  |  |
|                            |                                                       | 编辑        |  |  |  |  |  |
|                            | <                                                     | •         |  |  |  |  |  |
| ○从上一步骤获取文件名                |                                                       |           |  |  |  |  |  |
| 从以前的步骤接受文件名                |                                                       |           |  |  |  |  |  |
| 从以前的步骤接受字段名                |                                                       |           |  |  |  |  |  |
| 步骤读取的文件名来自                 |                                                       | Ψ         |  |  |  |  |  |
| 在输入里的字段被当作文件名              |                                                       |           |  |  |  |  |  |
| 显示文件名 显示文件内容 显示来自第一条数据行的内容 |                                                       |           |  |  |  |  |  |
| ( Help                     | 确定(O) 预览记录 取消(C)                                      |           |  |  |  |  |  |

### 图7-8 添加文件以后的效果

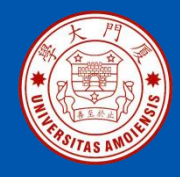

| E、文本文件输入                |                  |
|-------------------------|------------------|
| 步骤名称                    | 文本文件输入           |
| 文件 内容 错误处理 过滤 字段 其他输出字段 |                  |
| 文件类型                    | CSV              |
| 分隔符                     | Insert TAB       |
| 文本限定符                   | •                |
| 逃逸字符                    |                  |
| 头部                      | ☑ 头部行数量 1        |
| 尾部                      | ■ 尾部行数量 1        |
| 包装行?                    | 🔲 以时间包装的行数 1     |
| 分页布局 (printout)?        | ■ 每页记录行数 80      |
|                         | 文档头部行 0          |
| 压缩                      | None             |
| 没有空行                    |                  |
| 在输出包括字段名?               | ■ 包含文件名的字段名称     |
| 輸出包含行数?                 | □ 行数字段名称         |
|                         | 按文件取行号 🗌         |
| 格式                      | DOS              |
| 编码方式                    | GB2312           |
| Length                  | Characters 🔹     |
| 记录数量限制                  | 0                |
| 解析日期时候是否严格要求?           |                  |
| 本地日期格式                  | zh_CN 🔫          |
| 6 结果文件名                 |                  |
| 添加文件名                   | 5 🗸              |
|                         |                  |
| L                       |                  |
|                         | 确定(O) 预览记录 取消(C) |
|                         |                  |

### 图7-9设置"内容"选项卡

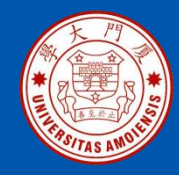

在"字段"选项卡中(如图7-10所示),点击"获取字段"按钮,会弹出 如图7-11所示的样本数据行数设置界面,直接点击"确定"按钮,会得到 如图7-12所示结果。这时,点击界面底部的"预览记录",就可以看到如 图7-13所示的数据。最后,点击界面底部的"确定"按钮,完成文本文件 输入控件的设置。

| D, 文         | 本文件输入       | <b>\</b>  |        |    |            |    |      |    |      |         |    |          |    |
|--------------|-------------|-----------|--------|----|------------|----|------|----|------|---------|----|----------|----|
|              | 步骤名称 文本文件輸入 |           |        |    |            |    |      |    |      |         |    |          |    |
| 文件           | 内容(错)       | 吴处理 过滤 字段 | 其他輸出字段 |    |            |    |      |    |      |         |    |          |    |
| <del>-</del> | 名称          | 类型        | 格式     | 位置 | 长度         | 精度 | 货币类型 | 小数 | 分组   | Null if | 默认 | 去除空字符串方式 | 重复 |
| 1            |             |           |        |    |            |    |      |    |      |         |    |          |    |
|              |             |           |        |    | - <b>\</b> |    |      |    |      |         |    |          |    |
|              | ×           |           |        |    |            |    |      |    |      |         |    |          |    |
| 0            | Help        |           |        |    | 确定(        | 0) | 预览记录 | 取消 | i(C) |         |    |          |    |

图7-10 设置"字段"选项卡

厦门大学计算机科学与技术系

林子雨

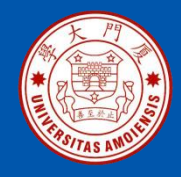

| 📽 Sample data 🛛 💽          |
|----------------------------|
| Number of lines to sample: |
| 100                        |
| Show sample summary        |
| 确定(O) 取消(C)                |
|                            |

### 图7-11 设置样本数据行数

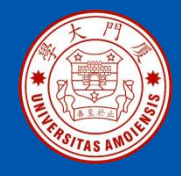

| B, 文         |                    |           |        |    |    |    |      |    |      |         |    |          |    |
|--------------|--------------------|-----------|--------|----|----|----|------|----|------|---------|----|----------|----|
|              | 步骤名称 文本文件输入        |           |        |    |    |    |      |    |      |         |    |          |    |
| 文件           | 内容(错误              | 設理 过 違 字段 | 其他輸出字段 | e) |    |    |      |    |      |         |    |          |    |
| <del>ŵ</del> | 名称                 | 类型        | 格式     | 位置 | 长度 | 精度 | 货币类型 | 小数 | 分组   | Null if | 默认 | 去除空字符串方式 | 重复 |
| 1            | sno                | Integer   | #      |    | 15 | 0  | ¥    |    | 1.00 | -       |    | 不去掉空格    | 否  |
| 2            | name               | String    |        |    | 5  |    | ¥    |    | 1.00 | -       |    | 不去掉空格    | 否  |
| 3            | sex                | String    |        |    | 2  |    | ¥    |    | 1.00 | -       |    | 不去掉空格    | 否  |
| 4            | age                | Integer   | #      |    | 15 | 0  | ¥    |    | 1.00 | -       |    | 不去掉空格    | 否  |
|              |                    |           |        |    | _  |    |      |    |      |         |    |          |    |
|              | 获取字段 Minimal width |           |        |    |    |    |      |    |      |         |    |          |    |
| L            |                    |           |        |    |    |    |      |    |      |         |    |          |    |
| 6            | 确定(O) 预览记录 取消(C)   |           |        |    |    |    |      |    |      |         |    |          |    |
| 0            | Help               |           |        |    |    |    |      |    |      |         |    |          |    |

图7-12 获取字段以后的效果

《数据采集与预处理》

厦门大学计算机科学与技术系

林子雨

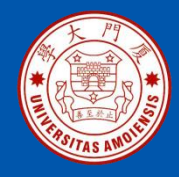

#### 🍍 预览数据

#### 步骤 文本文件输入 的数据 (6 rows)

| - |     |               |               |               |  |
|---|-----|---------------|---------------|---------------|--|
| # | sno | name          | sex           | age           |  |
| 1 | 1   | 王小明           | 男             | 24            |  |
| 2 | 2   | 张璐            | 女             | 23            |  |
| 3 | 3   | <null></null> | <null></null> | <null></null> |  |
| 4 | 4   | 马琼            | 女             | 25            |  |
| 5 | 5   | <null></null> | <null></null> | <null></null> |  |
| 6 | 6   | 候杰            | 男             | 23            |  |
|   |     |               |               |               |  |
|   |     |               |               |               |  |

图7-13 预览记录

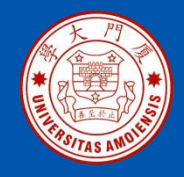

双击设计区域的"Excel输出"控件图标,打开设置界面(如图7-14所示),在"文件"选项卡中,设置"文件名"为"D:\file"。

| ì Excel输出          | - • •    |
|--------------------|----------|
| 步骤名称 Excel输出       |          |
| 文件 内容 格式 字段        |          |
| → 文件名 D:\file      |          |
| 创建父目录 🔲            |          |
| 启动时不创建文件 📃         |          |
| 扩展名 xls            | •        |
| 在文件名里包含步骤数? 📃      |          |
| 在文件名里包含日期? 📃       |          |
| 在文件名里包含时间?         |          |
| 指定时间格式             |          |
| 时间相武               | <b>.</b> |
| 显示字段名称             |          |
| 结果中添加文件名 🔽         |          |
| ④ Help 确定(O) 取消(C) |          |

### 图7-14 设置文件名

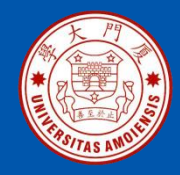

在"字段"选项卡中(如图7-15所示),点击界面底部的"获取字段"按钮,成功获取字段以后的效果如图7-16所示,然后把"sno"和 "age"字段的"格式"设置为"#"。最后,点击"确定"按钮完成 "Excel输出"控件的设置。全部设置完成以后,需要保存设计文件。

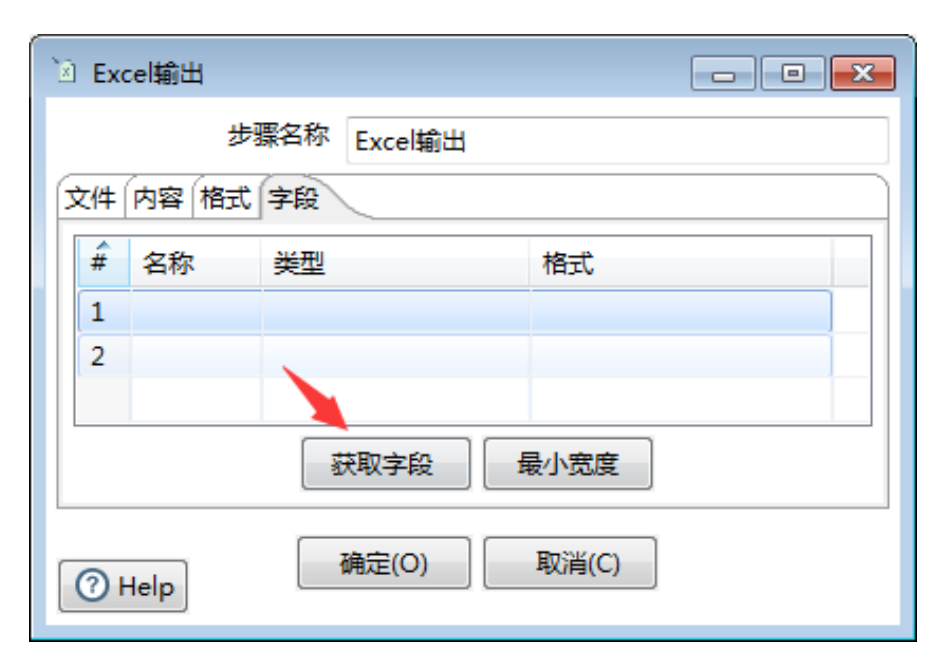

图7-15 "字段"选项卡

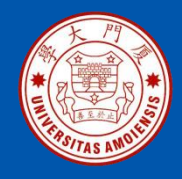

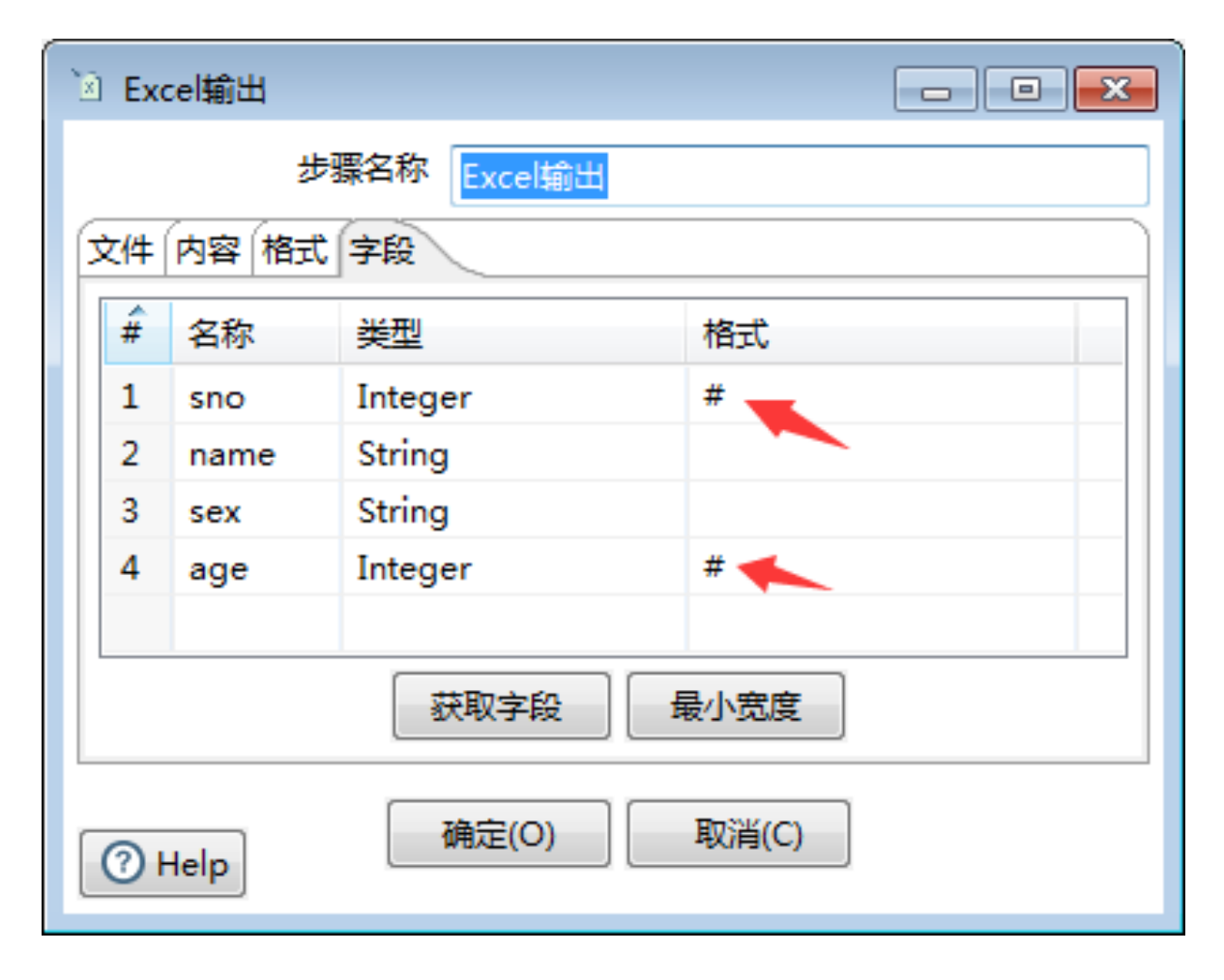

### 图7-16 获取字段后的效果

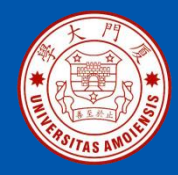

### 4. 执行转换

在转换设计界面中(如图7-17所示),点击三角形按钮开始执行转换, 会弹出如图7-18所示界面,在界面中点击"启动",如果转换执行成功, 会显示如图7-19所示的效果,在两个控件图标上都会显示绿色的勾号。 这时,到D盘根目录下就可以看到新生成的文件file.xls,可以使用Excel 软件打开file.xls查看内容(如图7-20所示)。

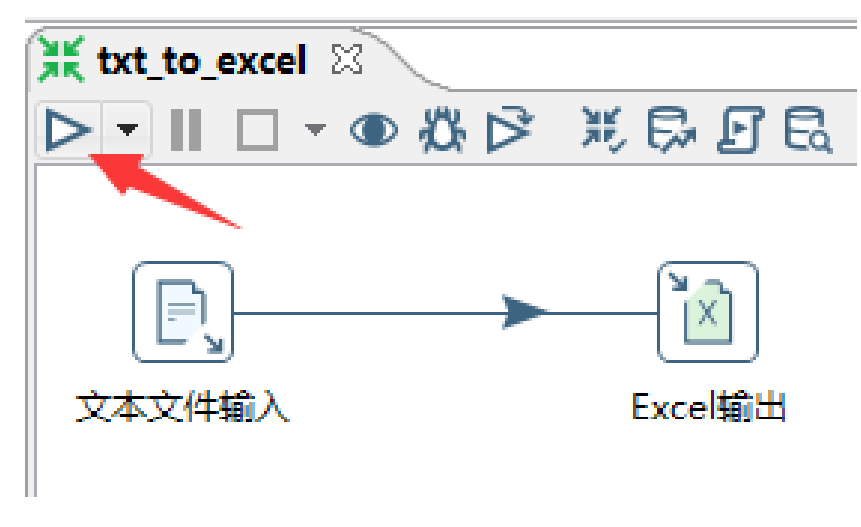

图7-17 运行转换

《数据采集与预处理》

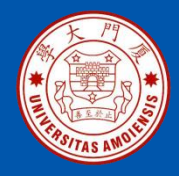

| 💥 执行转换                                                   |                |      |             |             |  |  |  |  |
|----------------------------------------------------------|----------------|------|-------------|-------------|--|--|--|--|
| Run configuration:<br><mark>Pentaho local</mark><br>_ 细节 |                |      |             |             |  |  |  |  |
| 🔽 Clear log bef                                          | ore running    | 日志级别 | 基本日志 🔻      |             |  |  |  |  |
| 🔲 启用安全模式                                                 |                |      |             |             |  |  |  |  |
| Gather perfo                                             | rmance metrics |      |             |             |  |  |  |  |
| 命名参数 变量                                                  |                |      |             |             |  |  |  |  |
| 命名参数                                                     | 默认值            | 值    | Description |             |  |  |  |  |
|                                                          |                |      |             |             |  |  |  |  |
|                                                          |                |      |             |             |  |  |  |  |
|                                                          |                |      |             |             |  |  |  |  |
|                                                          |                |      |             |             |  |  |  |  |
|                                                          |                |      |             |             |  |  |  |  |
| 位置参数                                                     |                |      |             |             |  |  |  |  |
| Always show di                                           | alog on run    |      |             |             |  |  |  |  |
| () Help                                                  |                |      | (           | 启动(L) 取消(C) |  |  |  |  |

### 图7-18 转换启动界面

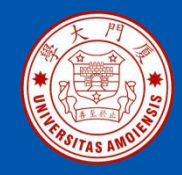

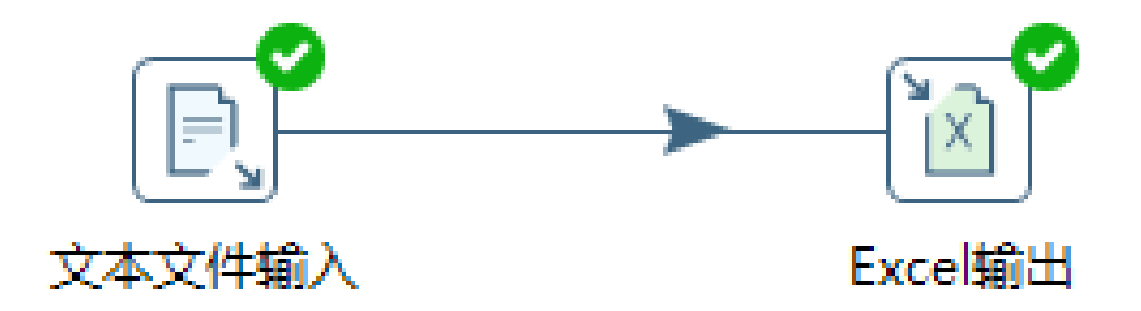

### 图7-19 转换执行成功的效果

《数据采集与预处理》

厦门大学计算机科学与技术系

林子雨

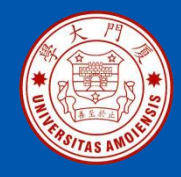

|   |     | 模板专区 | x∎ file.xls | ; [兼容模式] | $\times$ + |
|---|-----|------|-------------|----------|------------|
| 4 | Α   | В    | С           | D        | E          |
| 1 | sno | name | sex         | age      |            |
| 2 | 1   | 王小明  | 男           | 24       |            |
| 3 | 2   | 张璐   | 女           | 23       |            |
| 4 | 3   |      |             |          |            |
| 5 | 4   | 马琼   | 女           | 25       |            |
| 6 | 5   |      |             |          |            |
| 7 | 6   | 侯杰   | 男           | 23       |            |
| 8 |     |      |             |          |            |

图7-20 file.xls文件内容

林子雨

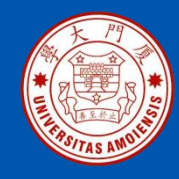

### 7.5 数据清洗与转换

- 7.5.1 使用Kettle实现数据排序
- 7.5.2 在Kettle中用正则表达式清洗数据(请直接参考教材)
- 7.5.3 使用Kettle去除缺失值(请直接参考教材)
- 7.5.4 使用Kettle转化MySQL数据库中的数据(请直接参考教材)

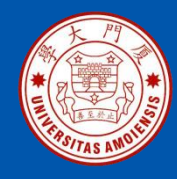

- 这里给出一个实例,演示如何使用Kettle实 现数据排序,具体包括如下步骤:
- •创建文本文件;
- •建立转换;
- •设计转换;
- •执行转换。

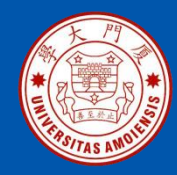

### 1.创建文本文件

在"D:\"目录下新建一个文本文件score.txt,其内容如图7-51所示, 文件的第1行是字段名称,包括name和score,字段之间用分号隔开, 其余行都是记录,字段之间也是用分号隔开。

| 🧾 score.txt - 记事本                                                                                                    |                                       |       |  |  |  |
|----------------------------------------------------------------------------------------------------|---------------------------------------|-------|--|--|--|
| 文件(F)                                                                                                    | 编辑(E)                                 | 格式(O) |  |  |  |
| name;s<br>m<br>建<br>剑<br>东<br>燕<br>梅<br>形<br>、<br>の<br>(<br>で<br>で<br>が<br>が<br>に<br>朝<br>に<br>朝<br>で<br>い<br>の<br>で<br>の<br>で<br>の<br>の<br>で<br>の<br>の<br>で<br>の<br>の<br>の<br>の<br>の<br>の<br>の<br>の | core<br>;87<br>8<br>;92<br>;77<br>;89 |       |  |  |  |

图7-51 score.txt文件内容

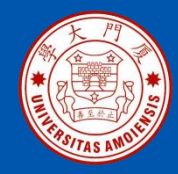

### 2.建立转换

在Spoon主界面的"主对象树"栏目中,在"转换"上面(如图7-52所示)单击鼠标右键,在弹出的菜单中点击"新建"。点击Spoon主界面 左上角的"保存"图标,把这个转换保存到某个路径下并且名称为 "sort\_data"。

| 🦉 Spoon - 欢迎 | ļ   |           |    |             |   |
|--------------|-----|-----------|----|-------------|---|
| 文件(F) 编辑     | 视图  | 执行        | 工具 | 帮助          |   |
| 0 🗗 🗉        | 6   | $\otimes$ | •  |             |   |
| 主对象树         | ℓ 核 | 心对象       |    |             |   |
| Search       |     | >         | <  | <b>%</b> 83 | : |
| □ 转换         |     |           |    |             |   |
| Co Meyle     |     |           |    |             |   |

图7-52 新建"转换"

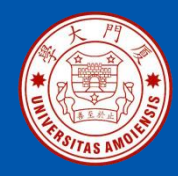

### 3.设计转换

在"核心对象"栏目中,在"输入"控件里把"文本文件输入"拖到右侧设计区域,然后在"转换"控件里把"排序记录"拖到右侧设计区域,然后为这两个控件建立连线(如图7-53所示)。

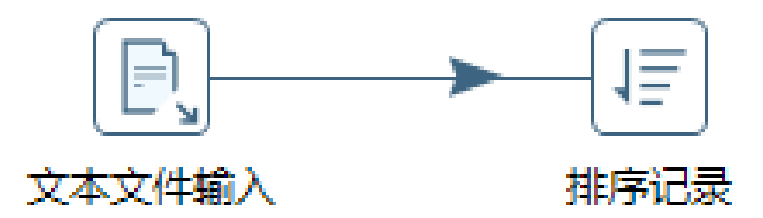

图7-53 放置文本文件输入和排序记录两个控件

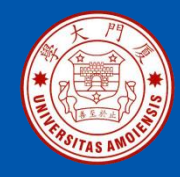

双击设计区域的"文本文件输入"控件图标,打开设置界面(如图7-54 所示),点击"文件或目录"右侧的"浏览"按钮,添加文件 "D:\score.txt",然后,点击"增加"按钮,执行效果如图7-55所示。

| 已, 文本文件输入               |              |                  |        |                                          |    |       |
|-------------------------|--------------|------------------|--------|------------------------------------------|----|-------|
| 步骤名称                    | 文本           | 本文件输入            |        |                                          |    |       |
| 文件 内容 错误处理 过渡 字段 其他输出字段 |              |                  |        |                                          |    |       |
| 文件或目录                   |              |                  |        |                                          |    |       |
| 规则表达式                   |              |                  |        |                                          |    | <br>♦ |
| 正则表达式(排除)               |              |                  |        |                                          |    | •     |
| 选中的文件:                  | <del>ŵ</del> | 文件/目录            | 通配符    | 通配符号(排除)                                 | 要求 | 包含子目录 |
|                         | 1            |                  |        |                                          |    |       |
|                         |              |                  |        |                                          |    | 一川除   |
|                         |              |                  |        |                                          |    | 编辑    |
|                         |              |                  |        |                                          |    |       |
|                         |              |                  |        |                                          |    |       |
|                         |              |                  |        |                                          |    |       |
| 从以前的步骤接受文件名             |              |                  |        |                                          |    |       |
| 从以前的步骤接受字段名             | í 🗌          |                  |        |                                          |    |       |
| 步骤读取的文件名来自              |              |                  |        |                                          |    | Ŧ     |
| 在输入里的字段被当作文件名           | í 📃          |                  |        |                                          |    |       |
|                         |              |                  |        | L. L. L. L. L. L. L. L. L. L. L. L. L. L |    |       |
|                         | THEY.        |                  | 或時行的内容 |                                          |    |       |
|                         | ſ            | 确定(O) 预览记录 取消(C) |        |                                          |    |       |
| () Help                 |              |                  |        |                                          |    |       |

### 图7-54 添加文件

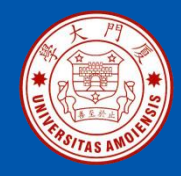

| □、文本文件输入                |        |                                               |        |          |    |       |         |
|-------------------------|--------|-----------------------------------------------|--------|----------|----|-------|---------|
| 步骤名称                    | 文本     | 文本文件输入                                        |        |          |    |       |         |
| 文件 内容 错误处理 过滤 字段 其他输出字段 |        |                                               |        |          |    |       |         |
| 文件或目录                   |        |                                               |        |          |    |       | 加 浏览(B) |
| 规则表达式                   |        |                                               |        |          |    | •     |         |
| 正则表达式(排除)               |        |                                               |        |          |    | \$    |         |
| 选中的文件:                  |        | 文件/目录                                         | 通配符    | 通配符号(排除) | 要求 | 包含子目录 |         |
|                         | 1      | \${Internal.Entry.Current.Directory}score.txt |        |          | 否  | 否     | 110 RA  |
|                         |        |                                               |        |          |    |       |         |
|                         |        |                                               |        |          |    |       | 编辑      |
|                         |        |                                               |        |          |    |       |         |
| 1                       |        |                                               |        |          |    |       |         |
| 从门前的步骤接受文件名             |        |                                               |        |          |    |       |         |
| 从以前的步骤接受字段名             |        |                                               |        |          |    |       |         |
| 步骤读取的文件名来自              |        |                                               |        |          |    |       | ~       |
| 在输入里的字段被当作文件名           |        |                                               |        |          |    |       |         |
|                         |        |                                               |        | ר        |    |       |         |
|                         | T ALEX |                                               | 四时口的内容 | ]        |    |       |         |
| () Help                 | [      | 确定(O) 预览记录 取消(C)                              |        |          |    |       |         |

### 图7-55 添加文件以后的效果

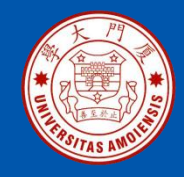

### 在"内容"选项卡中,设置分隔符为分号";"(如图7-56所示)。

| 2、文本文件输入                |                  |
|-------------------------|------------------|
| 步骤名称                    | 文本文件输入           |
| 文件 内容 错误处理 过滤 字段 其他输出字段 |                  |
| 文件类型                    |                  |
| 分隔符                     | S Insert TA      |
| 文本限定符                   | : •              |
| 逃逸字符                    |                  |
| 头部                      | ◎ 头部行数量 1        |
| 尾部                      |                  |
| 包装行行                    | ? 🔲 以时间包装的行数 1   |
| 分页布局 (printout)?        | ? 🔲 每页记录行数 80    |
|                         | 文档头部行 0          |
| 压缩                      | None ·           |
| 没有空行                    |                  |
| 在输出包括字段名?               | ■ 包含文件名的字段名称     |
| 輸出包含行数?                 | 行数字段名称           |
|                         | 按文件取行号 🗌         |
| 格式                      | DOS              |
| 编码方式                    |                  |
| Length                  | Characters       |
| 记录数量限制                  | 0                |
| 解析日期时候是否严格要求?           |                  |
| 本地日期格式                  | t zh_CN          |
| 结果文件名 添加文件4             | R <b>√</b>       |
| ? Нер                   | 确定(O) 预览记录 取消(C) |

### 图7-56 设置"内容"选项卡
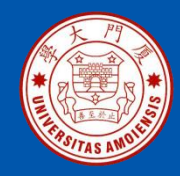

在"字段"选项卡中(如图7-57所示),点击"获取字段"按钮,成功获 取字段以后的效果如图7-58所示。

| Đ, |                         |      |    |    |    |       |      |      |           |     |         |    |          |    |
|----|-------------------------|------|----|----|----|-------|------|------|-----------|-----|---------|----|----------|----|
|    | 步骤名称 文本文件输入             |      |    |    |    |       |      |      |           |     |         |    |          |    |
| 3  | 文件 内容 错误处理 过滤 字段 其他输出字段 |      |    |    |    |       |      |      |           |     |         |    |          |    |
|    | ŵ.                      | 名称   | 类型 | 格式 | 位置 | 长度    | 精度   | 货币类型 | 小数        | 分组  | Null if | 默认 | 去除空字符串方式 | 重复 |
|    | 1                       |      |    |    |    |       |      |      |           |     |         |    |          |    |
|    |                         |      |    |    |    |       |      |      |           |     |         |    |          |    |
|    |                         |      |    |    |    |       | 获取字段 | Mini | mal width |     |         |    |          |    |
|    |                         |      |    |    |    |       |      |      |           |     |         |    |          |    |
|    | <b>∂</b> ⊦              | lelp |    |    |    | (明元三) | .0)  | Maka |           | (C) |         |    |          |    |

#### 图7-57 获取字段

| B, 文 | 本文件輸)                                         | <b>\</b>  |          |    |      |            |      |    |      |         |    |          |    |  |
|------|-----------------------------------------------|-----------|----------|----|------|------------|------|----|------|---------|----|----------|----|--|
| 文件   | 内容(错)                                         | 影神理 讨渡 字段 | \ 其他輸出字目 | e) | 步骤名称 | 文本文件       | 输入   |    |      |         |    |          |    |  |
|      | 名称                                            | 类型        | 格式       | 位置 | 长度   | 精度         | 货币类型 | 小数 | 分组   | Null if | 默认 | 去除空字符串方式 | 重复 |  |
| 1    | name                                          | String    |          |    | 3    |            | ¥    |    |      | -       |    | 不去掉空格    | 否  |  |
| 2    | score                                         | Integer   | #        |    | 15   | 0          | ¥    |    | 1.00 | -       |    | 不去掉空格    | 否  |  |
| 0    | Debit And And And And And And And And And And |           |          |    |      |            |      |    |      |         |    |          |    |  |
|      |                                               |           |          | 冬  | 7-5  | 58 <b></b> | 丧取字  | 的  | 成功   | 以后      | f的 | 效果       |    |  |

厦门大学计算机科学与技术系

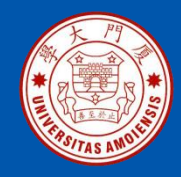

这时,点击界面(如图7-58所示)底部的"预览记录"按钮,就可以预 览数据(如图7-59所示)。最后,点击界面底部的"确定"按钮,完成 "文本文件输入"控件的设置。

| <mark>洋</mark> 预览数据    |      |       |  |  |  |  |  |  |  |  |  |
|------------------------|------|-------|--|--|--|--|--|--|--|--|--|
| 步骤 文本文件输入 的数据 (6 rows) |      |       |  |  |  |  |  |  |  |  |  |
| #                      | name | score |  |  |  |  |  |  |  |  |  |
| 1                      | 陈建好  | 87    |  |  |  |  |  |  |  |  |  |
| 2                      | 郝剑   | 68    |  |  |  |  |  |  |  |  |  |
| 3                      | 沈东风  | 92    |  |  |  |  |  |  |  |  |  |
| 4                      | 韩燕   | 69    |  |  |  |  |  |  |  |  |  |
| 5                      | 张梅花  | 77    |  |  |  |  |  |  |  |  |  |
| 6                      | 林彤文  | 89    |  |  |  |  |  |  |  |  |  |
|                        |      |       |  |  |  |  |  |  |  |  |  |

图7-59 预览数据

《数据采集与预处理》

厦门大学计算机科学与技术系

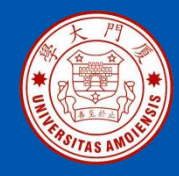

双击设计区域的"排序记录"控件图标,打开设置界面(如图7-60所示),在"字段名称"下拉列表中选择"score",在"升序"下拉列表中选择"是",然后点击"确定"按钮完成设置。全部设置完成以后,需要保存设计文件。

| □ 排序记录                |                               |                   |            |  |  |  |
|-----------------------|-------------------------------|-------------------|------------|--|--|--|
| 步骤名称                  | 排序记录                          |                   |            |  |  |  |
| 排序目录                  | %%java.io.tmpdir%%            |                   | � 浏览(B)    |  |  |  |
| 临时文件前缀                | out                           |                   |            |  |  |  |
| 排序缓存大小(内存里存放的记录数)     | 1000000                       |                   | \$         |  |  |  |
| 未使用内存限值 (%)           |                               |                   |            |  |  |  |
| 压缩临时文件?               | <b>\$</b>                     |                   | ۵          |  |  |  |
| 仅仅传递非重复的记录? (仅仅校验关键字) |                               |                   |            |  |  |  |
| 字段:                   |                               |                   |            |  |  |  |
| # 字段名称 升序 大小写敏感       | Sort based on current locale? | Collator Strength | Presorted? |  |  |  |
| 1 score 🗏 ▼           |                               |                   |            |  |  |  |
|                       |                               |                   |            |  |  |  |
| 1 Help                | 确定(O) 取消(C) 获取字               | 段                 |            |  |  |  |

#### 图7-60 排序记录设置界面

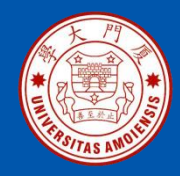

#### 4.执行转换

在转换设计界面中(如图7-61所示),点击三角形按钮开始执行转换,在 弹出的界面中点击"启动",如果转换执行成功,会显示如图7-62所示的 效果,在两个控件图标上都会显示绿色的勾号。这时,在"执行结果"的 "Preview data"选项卡中就可以预览排序后的数据(如图7-63所示)。

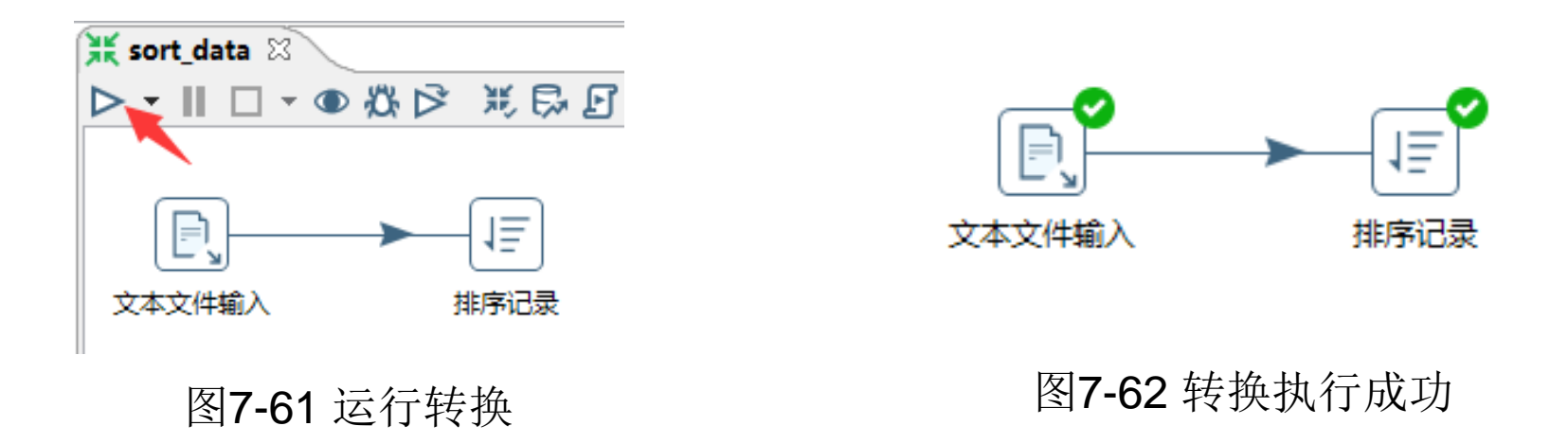

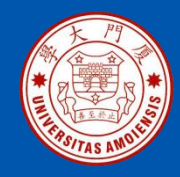

| 执行 | 执行结果                                              |       |  |  |  |  |  |  |  |  |  |
|----|---------------------------------------------------|-------|--|--|--|--|--|--|--|--|--|
|    | 🗐 日志 🕗 执行历史 🔚 步骤度量 🛃 性能图 🖹 Metrics 👁 Preview data |       |  |  |  |  |  |  |  |  |  |
| 0  |                                                   |       |  |  |  |  |  |  |  |  |  |
| ÷  | name                                              | score |  |  |  |  |  |  |  |  |  |
| 1  | 郝剑                                                | 68    |  |  |  |  |  |  |  |  |  |
| 2  | 韩燕                                                | 69    |  |  |  |  |  |  |  |  |  |
| 3  | 张梅花                                               | 77    |  |  |  |  |  |  |  |  |  |
| 4  | 陈建好                                               | 87    |  |  |  |  |  |  |  |  |  |
| 5  | 林彤文                                               | 89    |  |  |  |  |  |  |  |  |  |
| 6  | 沈东风                                               | 92    |  |  |  |  |  |  |  |  |  |
|    |                                                   |       |  |  |  |  |  |  |  |  |  |

#### 图7-63 排序后的数据

厦门大学计算机科学与技术系

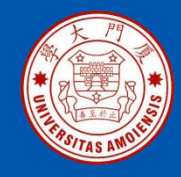

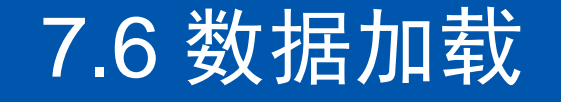

7.6.1把本地文件加载到HDFS中(请直接参考教材) 7.6.2把HDFS文件加载到MySQL数据库中

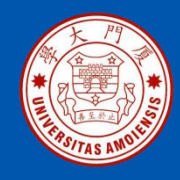

这里给出一个实例,演示如何使用Kettle把HDFS文件导入到MySQL数 据库中,具体包括如下步骤:

- •新建HDFS文件;
- •创建数据库;
- •建立转换;
- •创建MySQL连接和Hadoop连接;
- •设计转换;
- •执行转换。

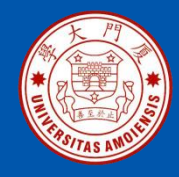

1. 新建HDFS文件

在Windows系统中打开一个cmd窗口,启动Hadoop。在"D:\"目录下新建一个文本文件student.txt,其内容如图7-140所示,文件的第1行是字段名称,包括no、name、sex和age,字段之间用"|"隔开,其余行都是记录,字段之间也是用"|"隔开。

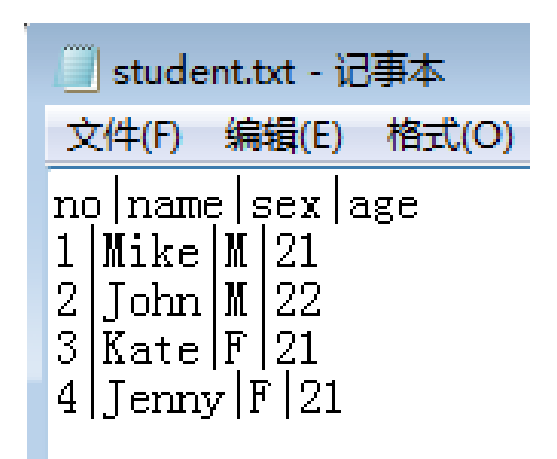

图7-140 student.txt文件内容

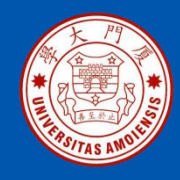

在cmd窗口中执行如下命令,把本地文件student.txt上传到HDFS系 统的根目录下:

- > cd c:\hadoop-3.1.3\bin
- > hadoop fs -put D:\book.txt hdfs://localhost:9000/
- 可以继续执行如下命令查看HDFS中student.txt的内容:
- > hadoop fs -cat hdfs://localhost:9000/student.txt
- 或者,也可以打开浏览器,访问"http://localhost:9870",使用 HDFS的WEB管理界面查看文件内容。

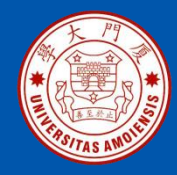

2.创建数据库

在Windows系统中启动MySQL服务,打开MySQL命令行客户端,执行 如下SQL语句创建数据库: CREATE DATABASE kettle: 继续执行如下SQL语句创建student\_table表: USE kettle: #------创建表student\_table DROP TABLE IF EXISTS student\_table; CREATE TABLE student\_table ( no int, name VARCHAR(10), sex VARCHAR(2), age int );

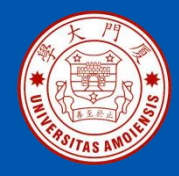

#### 3.建立转换

在Spoon主界面的"主对象树"栏目中,在"转换"上面(如图7-141所示)单击鼠标右键,在弹出的菜单中点击"新建"。点击Spoon主界面 左上角的"保存"图标,把这个转换保存到某个路径下并且名称为 "hdfs\_to\_mysql"。

| -<br>灣 Spoon - 欢迎!<br>文件(D) / / / / / / / / / / / / / / / / / / / |   |
|-------------------------------------------------------------------|---|
|                                                                   |   |
|                                                                   | _ |
| <ul> <li>○ 主对象树 </li> <li>② 核心对象</li> </ul>                       | _ |
| Search X L B=                                                     |   |
| □ 转换                                                              |   |
|                                                                   |   |

图7-141 新建"转换"

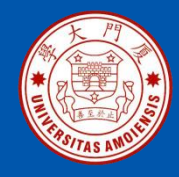

3. 创建MySQL连接和Hadoop连接

参照本章7.4.2节的内容,建立一个名称为"mysql"的数据库连接(如图7-142所示)。

| 目 数据库连接                                                                   |                                                                                                    |                                                                                                    | <b>—</b> ×  |
|---------------------------------------------------------------------------|----------------------------------------------------------------------------------------------------|----------------------------------------------------------------------------------------------------|-------------|
| ● 数据库连接           一般           高级           边坝           连接池           集計 | 注接名称:<br>mysql<br>连接线型:<br>Ingres VectorWise<br>Ingres VectorWise<br>Intersystems Cache<br>KingbaseES<br>LuidDB<br>MS ACcess<br>MS SQL Server<br>MS SQL Server<br>MS SQL Server<br>MS SQL Server<br>MS SQL Server<br>MS SQL Server<br>MariaDB<br>MariaDB<br>MariaDB<br>MaxDB (SAP DB)<br>MonetDB<br>MonetDB<br>MonetDB<br>MonetDB<br>MonetDB<br>MonetDB<br>MonetDB<br>MonetDB<br>MonetDB<br>MonetDB<br>MonetDB<br>MariaDB<br>MariaDB | 设置<br>主机名称:<br>localhost<br>数编库名称:<br>kettle<br>靖口号:<br>3306<br>用户名:<br>root<br>密码:<br>e●●●●<br>♥ Use Result Streaming Cursor | •<br>•<br>• |
|                                                                           | 连接方式:<br>Native (JDBC)<br>ODBC<br>JNDI<br>测试 特征列表 浏览                                                                                                    | 減                                                                                                    | 取消          |

#### 图7-142 建立数据库连接

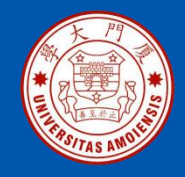

参照本章7.6.1节的内容,建立一个名称为"Hadoop3"的Hadoop连接(如图7-143所示)。

|        | Edit                  | cluster                |      |
|--------|-----------------------|------------------------|------|
|        | Cluster name          |                        |      |
|        | Hadoop3               |                        |      |
|        | Driver                | Version                |      |
|        | Hortonworks ~         | 3.0 ~                  |      |
|        | Site XML files        |                        |      |
|        | Browse to add file(s) |                        |      |
|        | hdfs-site.xml         | <u>remove</u>          |      |
|        | core-site.xml         | remove                 |      |
|        | HDFS                  |                        |      |
|        | Hostname              | Port                   |      |
|        | localhost             | <ul><li>9000</li></ul> | -    |
|        | < [                   | m                      | •    |
|        |                       |                        |      |
| 🕜 Help |                       | Cance                  | Next |

#### 图7-143 建立Hadoop连接

厦门大学计算机科学与技术系

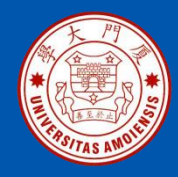

#### 4. 设计转换

在Spoon主界面的"核心对象"的"Big Data"里面,找到"Hadoop file input"控件,放置到设计区域,在"核心对象"的"输出"里面,找到"表输出"控件,放置到设计区域,为两个控件建立连线(如图7-144所示)。

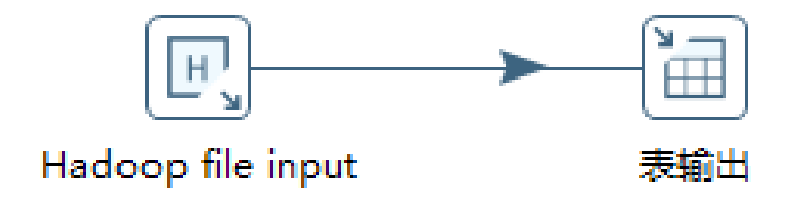

图7-144 放置"Hadoop file input"和"表输出"控件

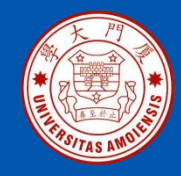

在设计区域双击"Hadoop file input" 控件图标,打开设置界面(如图7-145所示),用鼠标点击"Environment"下面的空白单元格,会出现如图7-146所示的下拉列表,选中"Hadoop3"。

| B, Ha          | adoop file input |             |                            |      |                 |                        |
|----------------|------------------|-------------|----------------------------|------|-----------------|------------------------|
|                |                  |             | 步骤                         | 詺称   | Hadoop file inp | ıt                     |
| 文件             | 内容错误处理           | ] 过滤   字段   |                            |      |                 |                        |
| 洗中             | 的文件:             |             |                            |      |                 | ×                      |
| -              | Environment      | File/Folder | 通配符                        | 要求   | 包含子目录           |                        |
| 1              |                  |             |                            |      |                 |                        |
|                |                  |             |                            |      |                 |                        |
|                |                  |             |                            |      |                 |                        |
|                |                  |             |                            |      |                 |                        |
| <del>الل</del> | 上一步骤获取文件:        | 名           |                            |      | _               |                        |
|                |                  | M.          | <b>以前的步骤接受</b><br>21前的步骤接受 | 文件名  |                 |                        |
|                |                  | ince<br>ż   | 少骤读取的文件                    | :3来自 |                 | Ŧ                      |
|                |                  | 在輸入目        | 里的字段被当作                    | 文件名  |                 |                        |
|                |                  |             |                            |      |                 |                        |
|                |                  |             |                            |      | 显示又件名           | 显示又件內容」  显示来自第一杀数据行的内容 |
| 0              | Help             |             |                            |      |                 | 确定(O) 预览记录 取消(C)       |

图7-145 "Hadoop file input" 设置界面

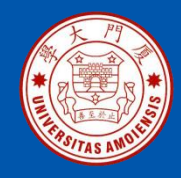

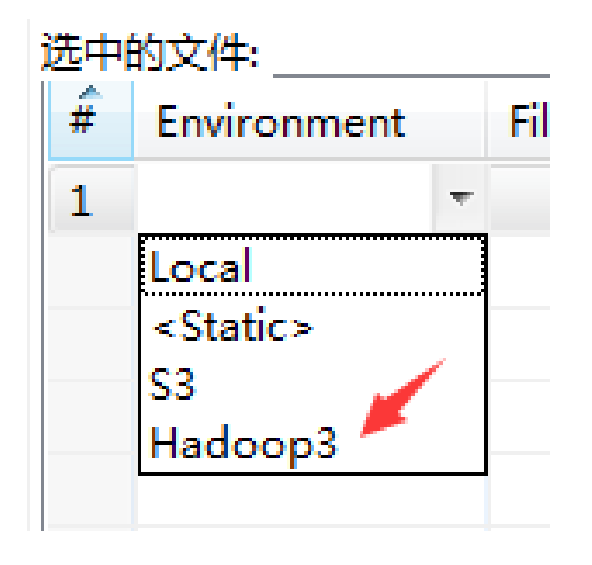

图7-146 设置Environment

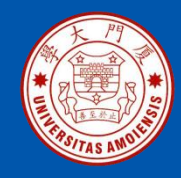

点击"File/Folder"下面的空白单元格,会出现如图7-147所示的效果, 点击省略号按钮,会弹出如图7-148所示的界面,选中HDFS中的 student.txt文件,点击"OK"按钮,返回到"Hadoop file input"设置 界面。

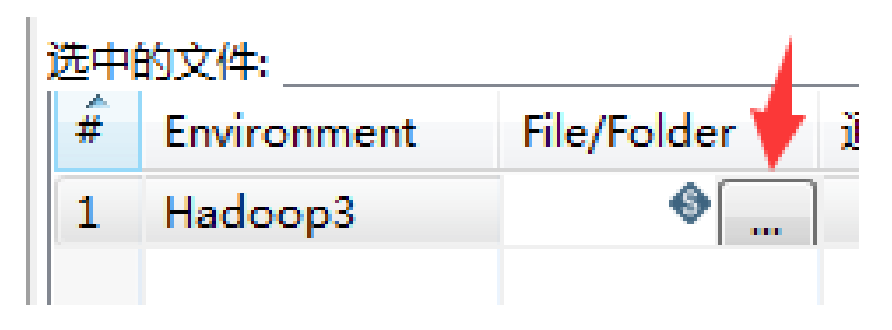

图7-147 设置File/Folder

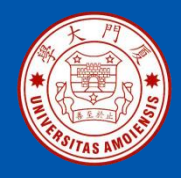

| 🖳 Open File 📉 💌                                                                                                    |
|----------------------------------------------------------------------------------------------------|
| Open from Folder: hdfs://localhost:9000/ 👻 🎦 🗙 🕂                                                                                                    |
| Name                                                                                                    |
| 4 🗀 /                                                                                                    |
| Lenovo                                                                                                    |
| administrator                                                                                                    |
| Image: Provide the second second s |
| input_kettle                                                                                                    |
| Ienovo                                                                                                    |
| b ist                                                                                                    |
| Iser                                                                                                    |
| ⊳ 🚞 weblog                                                                                                    |
| 📄 student.txt                                                                                                    |
|                                                                                                    |
| Filter: 所有文件 🔹                                                                                                    |
| OK Cancel                                                                                                    |

图7-148 选中HDFS中的student.txt文件

厦门大学计算机科学与技术系

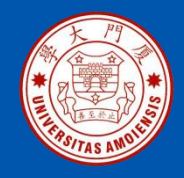

点击 "Hadoop file input" 设置界面的"内容"选项卡,会出现如图7-149所示的界面,"文件类型"选择"CSV",把"分隔符"设置为 "|","头部"后面的勾号选中,设置"头部行数量"为1。

| 🖳 Hadoop file input                       |                   |
|-------------------------------------------|-------------------|
| 步骤名称                                      | Hadoop file input |
| 文件 内容 错误处理 过滤 字段                          |                   |
| 文件类型                                      | CSV +             |
| → 分隔符                                     | Insert TAB        |
| 文本限定符                                     | •                 |
| 在文本限定符里允许换行                               | 2                 |
| 逃逸字符                                      |                   |
| 市 ション ション ション ション ション ション ション ション ション ション | ☑ 头部行数量 1         |
| 尾部                                        | 同 尾部行数量 1         |
| 包装行                                       | 2 □ 以时间包装的行数 1    |
| 分贝布局 (printout)                           | 2 ● 每页记录行数 80     |
|                                           | 文档头部行 0           |
| 压頻                                        | None 🔻            |
| 没有空行                                      |                   |
| 在輸出包括字段名?                                 | ■ 包含文件名的字段名称      |
| 輸出包含行数?                                   | □ 行数字段名称          |
|                                           | 按文件取行号 📃          |
| 格式                                        | DOS               |
| 编码方式                                      | •                 |
| 记录数量限制                                    | 0                 |
| 解析日期时候是否严格要求?                             |                   |
| 本地日期格式                                    | t zh_CN           |
| ──────────────────────────────────────    |                   |
| 添加文件:                                     | S 🔽               |
|                                           |                   |
|                                           |                   |
| () Help                                   | 确定(O) 预览记录 取消(C)  |
|                                           |                   |

#### 图7-149 设置分隔符

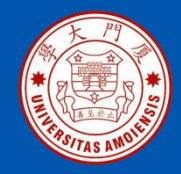

点击 "Hadoop file input" 设置界面的"字段"选项卡,会出现如图7-150 所示的界面,点击界面底部的"获取字段"按钮,会弹出如图7-151所示的界面,直接点击"确定"按钮返回字段设置界面,最后,点击该界面上的"确定"按钮。

| E, Ha        | R, Hadoop file input                                                                             |         |    |    |    |    |      |    |    |         |    |          |    |
|--------------|--------------------------------------------------------------------------------------------------|---------|----|----|----|----|------|----|----|---------|----|----------|----|
| 文件           | 步骤名称 Hadoop file input                                                                           |         |    |    |    |    |      |    |    |         |    |          |    |
| <del>-</del> | 名称                                                                                               | 类型      | 格式 | 位置 | 长度 | 精度 | 货币类型 | 小数 | 分组 | Null if | 默认 | 去除空字符串方式 | 重复 |
| 1            | no                                                                                               | Integer | #  |    | 15 | 0  | ¥    |    |    | -       |    | 不去掉空格    | 否  |
| 2            | name                                                                                             | String  |    |    | 5  |    | ¥    |    | 1. | -       |    | 不去掉空格    | 否  |
| 3            | sex                                                                                              | String  |    |    | 1  |    | ¥    |    | 1. | -       |    | 不去掉空格    | 否  |
| 4            | age                                                                                              | Integer | #  |    | 15 | 0  | ¥    |    |    | -       |    | 不去掉空格    | 否  |
| 0            | 4 age       Integer       #       15       0       ¥       .       ,       -       小去掉空格       合 |         |    |    |    |    |      |    |    |         |    |          |    |

图7-150 设置"字段"选项卡

厦门大学计算机科学与技术系

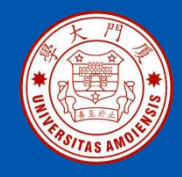

| 🐮 Nr of lines to sample. 0 mea 💌     |  |  |  |  |  |  |
|--------------------------------------|--|--|--|--|--|--|
| Number of sample lines (0=all lines) |  |  |  |  |  |  |
| 100                                  |  |  |  |  |  |  |
| 确定(O) 取消(C)                          |  |  |  |  |  |  |
|                                      |  |  |  |  |  |  |

图7-151 设置取样行数

厦门大学计算机科学与技术系

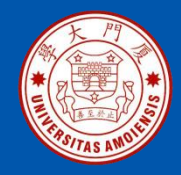

双击设计区域的"表输出"控件图标,打开"表输出"设置界面(如图 7-152所示),在"数据库连接"右边的下拉列表中选择"mysql",点 击"目标表"右侧的"浏览"按钮,会弹出如图7-153所示界面,在界 面中选中"student\_table"表,点击"确定"按钮,返回到"表输出" 设置界面,再点击"确定"按钮,完成设置。全部设置完成以后,需要

保存设计文件。

| → 表輸出                         |                                   |
|-------------------------------|-----------------------------------|
| 步骤名称                          | 表输出                               |
| 数据库连接                         | mysql              新建 )<br>Wizard |
| 目标模式                          | ◆ 浏览(B)                           |
| 目标表                           |                                   |
| 提交记录数量                        | 1000                              |
| 裁剪表                           |                                   |
| 忽略插入错误                        |                                   |
| 指定数据库字段                       |                                   |
| 主选项数据库字段                      |                                   |
|                               |                                   |
| 表分 区 数据                       |                                   |
|                               | ¥                                 |
| 每天分区数据                        |                                   |
|                               | Ŭ                                 |
| 使用批量插入                        |                                   |
| 表名定义在一个字段里?                   |                                   |
| 包含表名的字段:                      |                                   |
| 存储表名字段                        | √                                 |
|                               |                                   |
| 返回一个日初广生的天键字<br>自动产生的关键之的方色之称 |                                   |
|                               | ■                                 |
| ⑦ Help 确定(C                   | )) 取消(C) SQL                      |

#### 图7-152 表输出设置界面

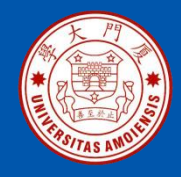

| 目 数据库浏览器          |    | ×    |
|-------------------|----|------|
|                   | Q۴ | 动作 🗸 |
| 🔺 🛅 mysql         |    | *    |
|                   |    |      |
| ⊿ 🗋 表             |    |      |
| table01           |    |      |
| 📰 book            |    |      |
| orders 📰          |    |      |
| === product       |    | =    |
| === student_info  |    |      |
| 📰 student_table 🦰 |    |      |
| user              |    |      |
| === student       |    |      |
| student1          |    |      |
| sys_config        |    |      |
| 📰 wlslog          |    | -    |
| <                 |    | •    |
| 确                 | 定  | 取消   |

图7-153 选择student\_table表

《数据采集与预处理》

厦门大学计算机科学与技术系

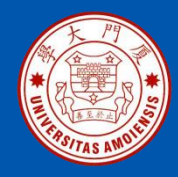

#### 5. 执行转换

在转换设计界面中(如图7-154所示),点击三角形按钮开始执行转换, 在弹出的界面中点击"启动",如果转换执行成功,会显示如图7-155 所示的效果,在两个控件图标上都会显示绿色的勾号。

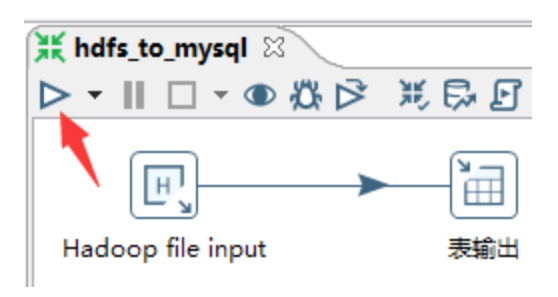

图7-154 转换设计界面

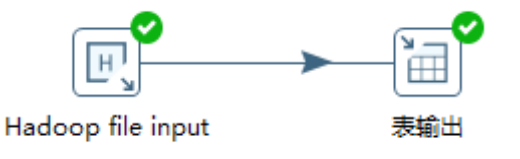

图7-155 执行成功的效果

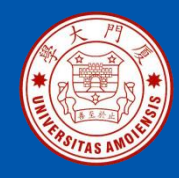

这时,到MySQL数据库命令客户端执行如下SQL语句查看数据库中的数据: mysql> USE kettle; mysql> SELECT \* FROM student\_table;

上面SQL语句的执行结果如图7-156所示。

| m  | mysql> select * from student_table; |    |   |       |    |              |     |     |    |  |  |
|----|-------------------------------------|----|---|-------|----|--------------|-----|-----|----|--|--|
| +- |                                     |    |   |       | -+ |              | +   |     | -+ |  |  |
| H  | no                                  |    |   | name  |    | se           | × I | age |    |  |  |
| +- |                                     |    |   |       | -+ |              | +   |     | -+ |  |  |
| H  |                                     | 1  |   | Mike  |    | Μ            |     | 21  |    |  |  |
| H  |                                     | 2  |   | John  |    | Μ            |     | 22  |    |  |  |
| H  |                                     | 3  |   | Kate  |    | $\mathbf{F}$ |     | 21  |    |  |  |
| H  |                                     | 4  |   | Jenny |    | $\mathbf{F}$ |     | 21  |    |  |  |
| +- |                                     |    |   |       | -+ |              | +   |     | -+ |  |  |
| 4  | row                                 | IS | i | ı set | (Ø | .00          | sec | >   |    |  |  |

图7-156 数据库查询执行结果

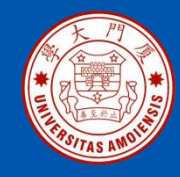

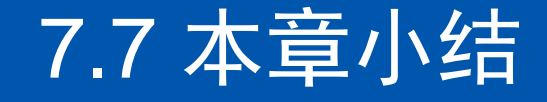

大数据应用系统的构建过程中,数据清洗是一个非常重要的环节。通过使用ETL工具,可以大幅提高数据清洗的效率,本案例采用开源工具Kettle实现数据的ETL操作。本章介绍了Kettle的基本概念、基本功能和安装方法,并通过实例演示了使用Kettle进行数据抽取、数据清洗与转换、数据加载的具体方法。本章介绍的内容属于比较基础的Kettle使用方法,如果要学习更加高级复杂的Kettle使用方法,可以参考相关书籍或网络资料。

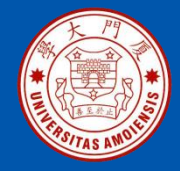

## 附录A: 主讲教师林子雨简介

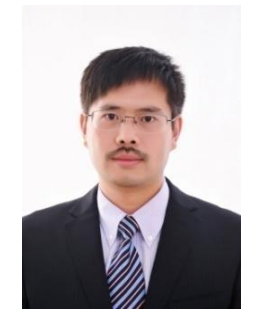

#### 主讲教师:林子雨

单位: 厦门大学计算机科学与技术系 E-mail: ziyulin@xmu.edu.cn 个人网页: http://dblab.xmu.edu.cn/linziyu 数据库实验室网站: http://dblab.xmu.edu.cn

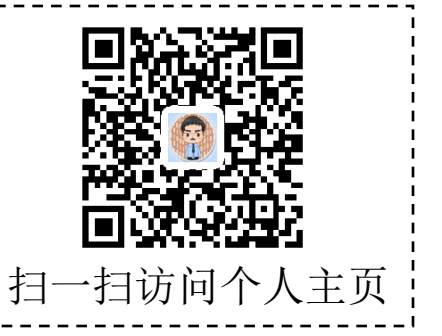

林子雨,男,1978年出生,博士(毕业于北京大学),全国高校知名大数据教师,现为厦门大学计算机 科学系副教授,厦门大学信息学院实验教学中心主任,曾任厦门大学信息科学与技术学院院长助理、晋江 市发展和改革局副局长。中国计算机学会数据库专业委员会委员,中国计算机学会信息系统专业委员会委 员。国内高校首个"数字教师"提出者和建设者,厦门大学数据库实验室负责人,厦门大学云计算与大数 据研究中心主要建设者和骨干成员,2013年度、2017年度和2020年度厦门大学教学类奖教金获得者,荣 获2019年福建省精品在线开放课程、2018年厦门大学高等教育成果特等奖、2018年福建省高等教育教学 成果二等奖、2018年国家精品在线开放课程。主要研究方向为数据库、数据仓库、数据挖掘、大数据、 云计算和物联网,并以第一作者身份在《软件学报》《计算机学报》和《计算机研究与发展》等国家重点 期刊以及国际学术会议上发表多篇学术论文。作为项目负责人主持的科研项目包括1项国家自然科学青年 基金项目(No.61303004)、1项福建省自然科学青年基金项目(No.2013J05099)和1项中央高校基本科研业 务费项目(No.2011121049), 主持的教改课题包括1项2016年福建省教改课题和1项2016年教育部产学协作 育人项目,同时,作为课题负责人完成了国家发改委城市信息化重大课题、国家物联网重大应用示范工程 区域试点泉州市工作方案、2015泉州市互联网经济调研等课题。中国高校首个"数字教师"提出者和建 设者,2009年至今,"数字教师"大平台累计向网络免费发布超过1000万字高价值的研究和教学资料, 累计网络访问量超过1000万次。打造了中国高校大数据教学知名品牌,编著出版了中国高校第一本系统 介绍大数据知识的专业教材《大数据技术原理与应用》,并成为京东、当当网等网店畅销书籍;建设了国 内高校首个大数据课程公共服务平台,为教师教学和学生学习大数据课程提供全方位、一站式服务,年访 问量超过400万次,累计访问量超过1500万次。

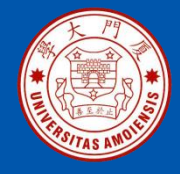

### 附录B: 大数据学习路线图

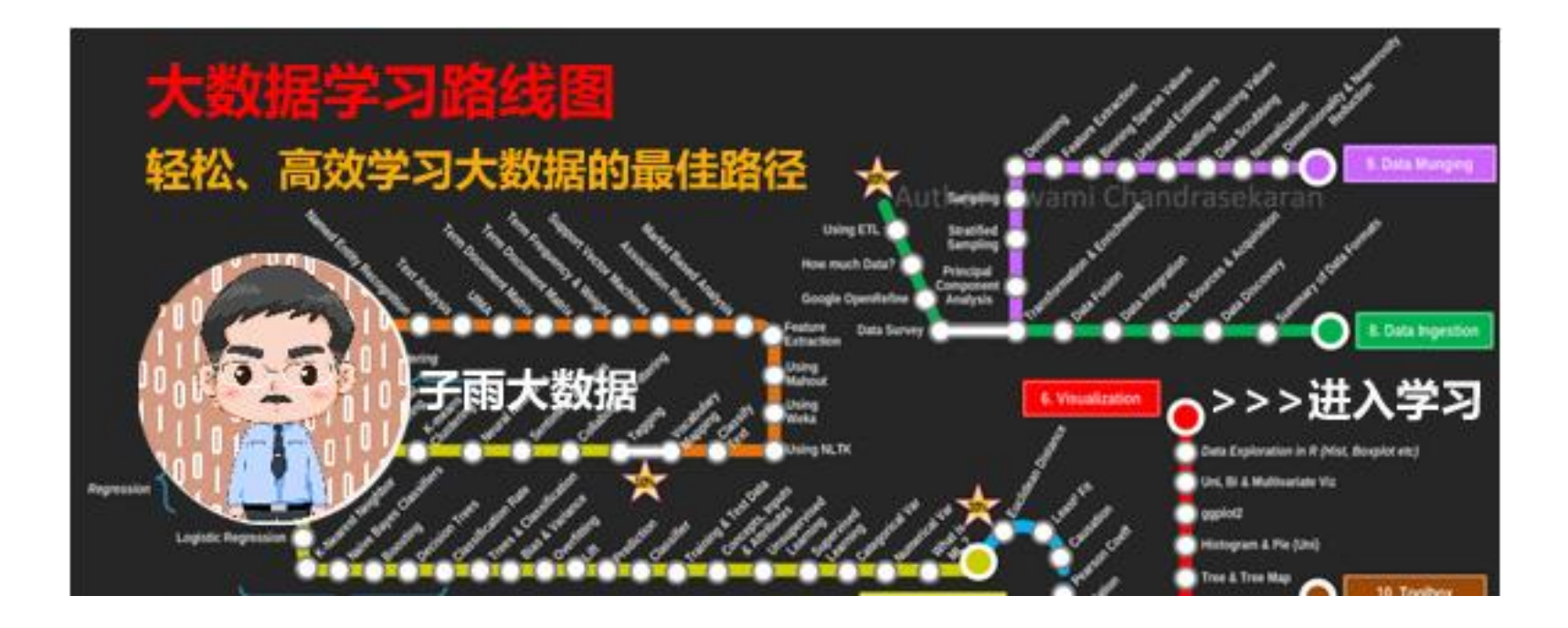

大数据学习路线图访问地址: http://dblab.xmu.edu.cn/post/10164/

《数据采集与预处理》

厦门大学计算机科学与技术系

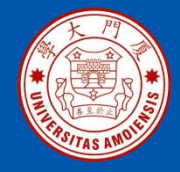

### 附录C:林子雨大数据系列教材

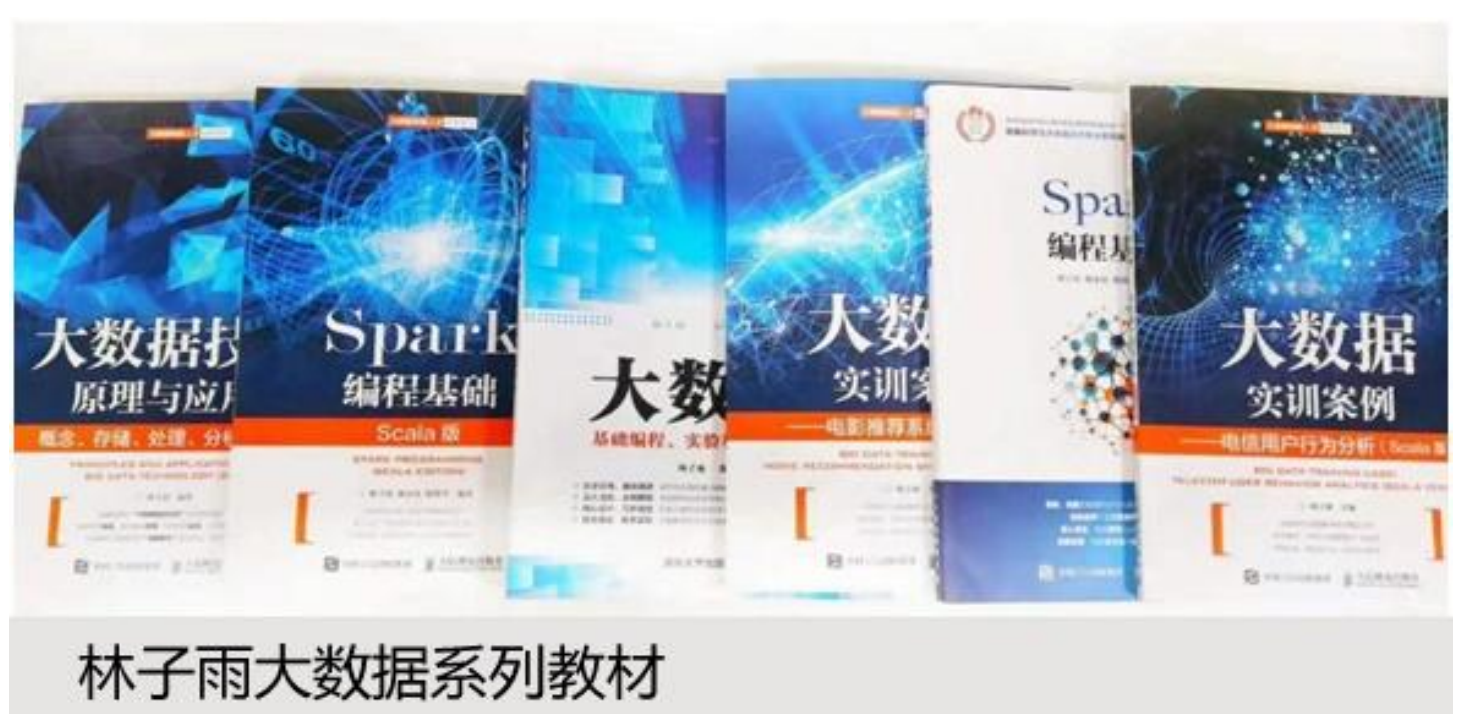

用于导论课、专业课、实训课、公共课

了解全部教材信息: http://dblab.xmu.edu.cn/post/bigdatabook/

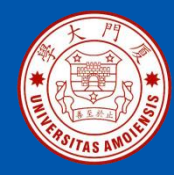

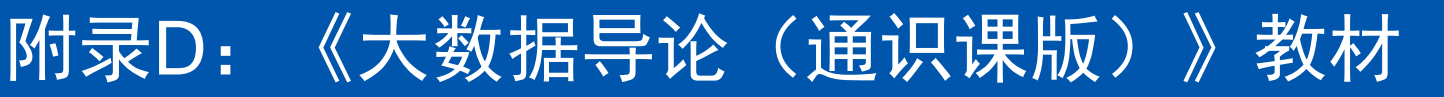

### 开设全校公共选修课的优质教材

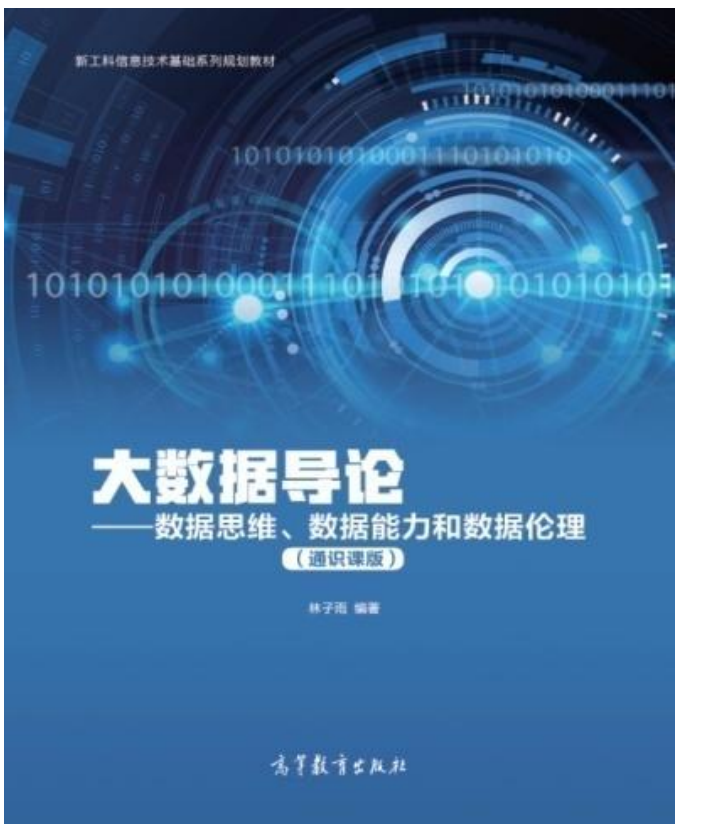

本课程旨在实现以下几个培养目标: □引导学生步入大数据时代,积极 投身大数据的变革浪潮之中 □了解大数据概念,培养大数据思 维,养成数据安全意识 □认识大数据伦理,努力使自己的 行为符合大数据伦理规范要求 □熟悉大数据应用,探寻大数据与 自己专业的应用结合点 □激发学生基于大数据的创新创业 热情

高等教育出版社 ISBN:978-7-04-053577-8 定价: 32元 版次: 2020年2月第1版 教材官网: http://dblab.xmu.edu.cn/post/bigdataintroduction/

《数据采集与预处理》

厦门大学计算机科学与技术系

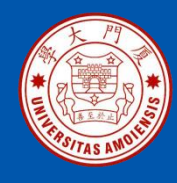

### 附录E: 《大数据导论》教材

- 林子雨 编著《大数据导论》
- 人民邮电出版社,2020年9月第1版
- ISBN:978-7-115-54446-9 定价: 49.80元 教材官网: http://dblab.xmu.edu.cn/post/bigdata-introduction/

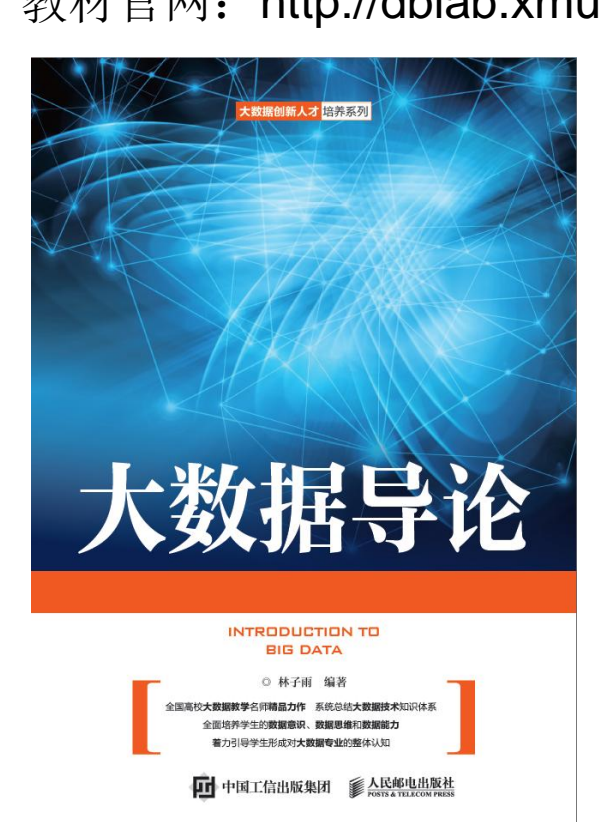

#### 开设大数据专业导论课的优质教材

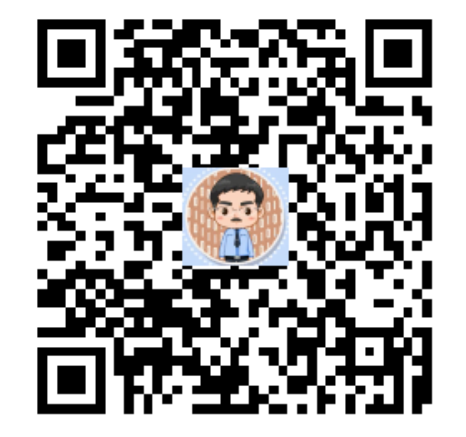

扫一扫访问教材官网

《数据采集与预处理》

厦门大学计算机科学与技术系

**卜**子雨

ziyulin@xmu.edu.cn

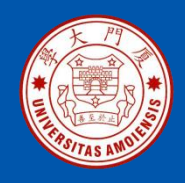

### 附录F: 《大数据技术原理与应用(第3版)》教材

《大数据技术原理与应用——概念、存储、处理、分析与应用(第3版)》,由厦门大学计算机科学系林子雨博士编著, 是国内高校第一本系统介绍大数据知识的专业教材。人民邮 电出版社 ISBN:978-7-115-54405-6 定价: 59.80元

全书共有17章,系统地论述了大数据的基本概念、大数据处 理架构Hadoop、分布式文件系统HDFS、分布式数据 库 HBase、NoSQL数据库、云数据库、分布式并行编程模型 MapReduce、Spark、流计算、Flink、图计算、数据可视化 以及大数据在互联网、生物医学和物流等各个领域的应用。 在Hadoop、HDFS、HBase、MapReduce、Spark和Flink 等重要章节,安排了入门级的实践操作,让读者更好地学习 和掌握大数据关键技术。

本书可以作为高等院校计算机专业、信息管理等相关专业的 大数据课程教材,也可供相关技术人员参考、学习、培训之 用。

欢迎访问《大数据技术原理与应用——概念、存储、处理、 分析与应用》教材官方网站: http://dblab.xmu.edu.cn/post/bigdata3

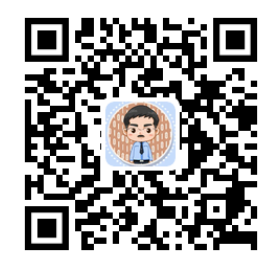

扫一扫访问教材官网

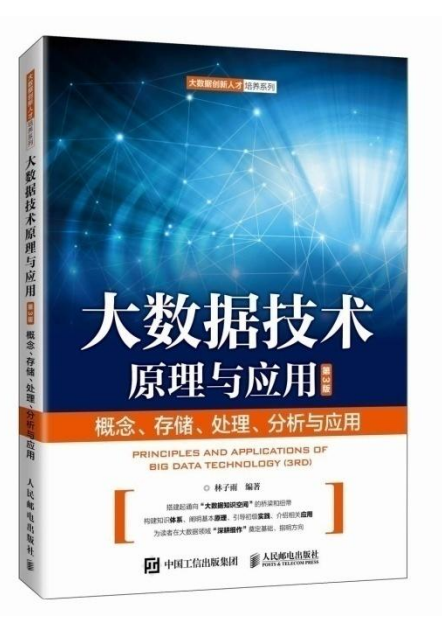

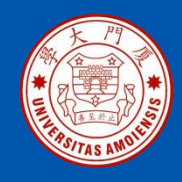

本书是与《大数据技术原理与应用(第3版)》教材配套的唯一指定实验指导书

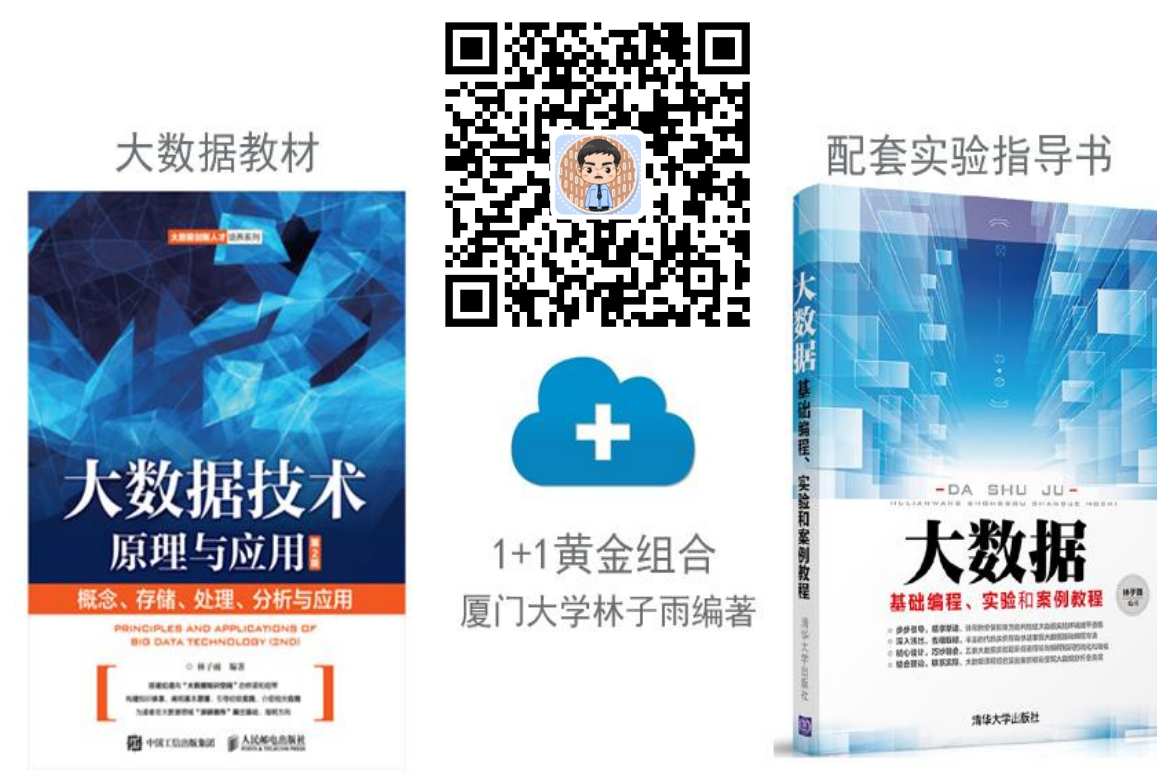

•步步引导,循序渐进,详尽的安装指南为顺利搭建大数据实验环境铺平道路
•深入浅出,去粗取精,丰富的代码实例帮助快速掌握大数据基础编程方法
•精心设计,巧妙融合,八套大数据实验题目促进理论与编程知识的消化和吸收
•结合理论,联系实际,大数据课程综合实验案例精彩呈现大数据分析全流程

林子雨编著《大数据基础编程、实验和案例教程(第2版)》 清华大学出版社 ISBN:978-7-302-55977-1 定价: 69元 2020年10月第2版

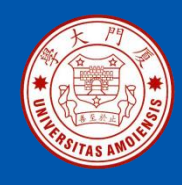

### 附录H:《Spark编程基础(Scala版)》

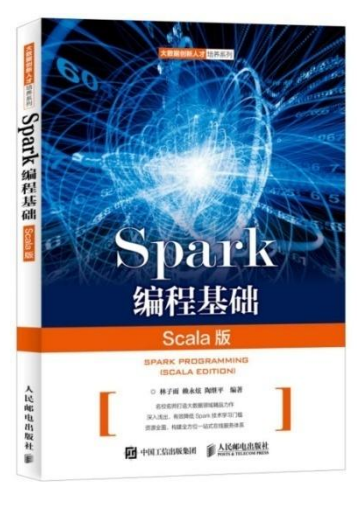

### 《Spark编程基础(Scala版)》

厦门大学林子雨, 赖永炫, 陶继平 编著

披荆斩棘,在大数据丛林中开辟学习捷径 填沟削坎,为快速学习Spark技术铺平道路 深入浅出,有效降低Spark技术学习门槛 资源全面,构建全方位一站式在线服务体系

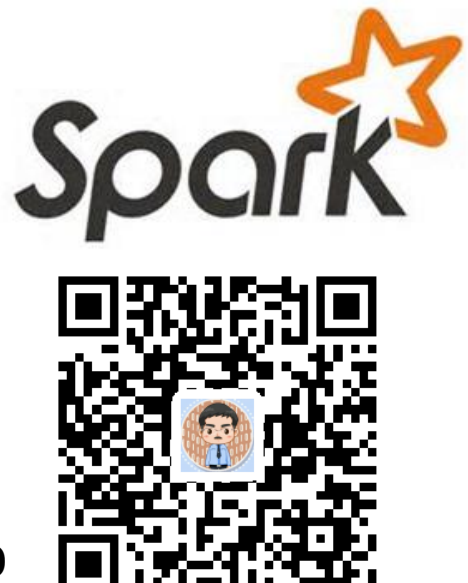

人民邮电出版社出版发行, ISBN:978-7-115-48816-9 教材官网: http://dblab.xmu.edu.cn/post/spark/

本书以Scala作为开发Spark应用程序的编程语言,系统介绍了Spark编程的基础知识。 全书共8章,内容包括大数据技术概述、Scala语言基础、Spark的设计与运行原理、 Spark环境搭建和使用方法、RDD编程、Spark SQL、Spark Streaming、Spark MLlib等。本书每个章节都安排了入门级的编程实践操作,以便读者更好地学习和掌 握Spark编程方法。本书官网免费提供了全套的在线教学资源,包括讲义PPT、习题、 源代码、软件、数据集、授课视频、上机实验指南等。

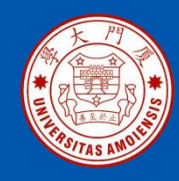

### 附录I: 《Spark编程基础(Python版)》

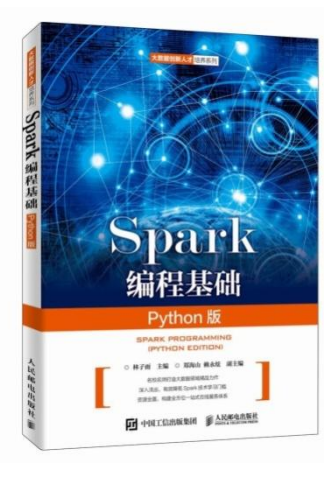

### 《Spark编程基础(Python版)》

厦门大学林子雨,郑海山,赖永炫 编著

披荆斩棘,在大数据丛林中开辟学习捷径 填沟削坎,为快速学习Spark技术铺平道路 深入浅出,有效降低Spark技术学习门槛 资源全面,构建全方位一站式在线服务体系

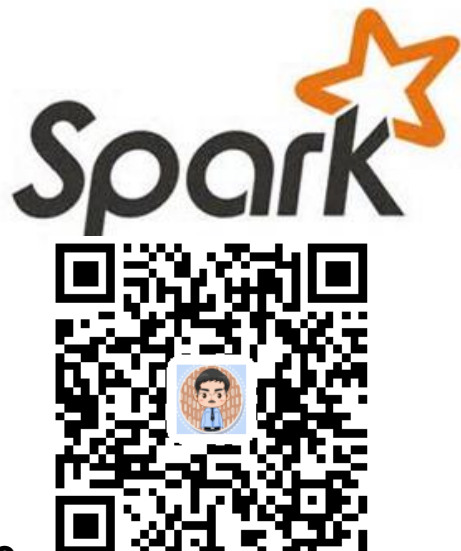

人民邮电出版社出版发行, ISBN:978-7-115-52439-3 教材官网: http://dblab.xmu.edu.cn/post/spark-python/

本书以Python作为开发Spark应用程序的编程语言,系统介绍了Spark编程的基础知识。全书共8章,内容包括大数据技术概述、Spark的设计与运行原理、Spark环境搭建和使用方法、RDD编程、Spark SQL、Spark Streaming、Structured Streaming、Spark MLlib等。本书每个章节都安排了入门级的编程实践操作,以便读者更好地学习和掌握Spark编程方法。本书官网免费提供了全套的在线教学资源,包括讲义PPT、习题、源代码、软件、数据集、上机实验指南等。

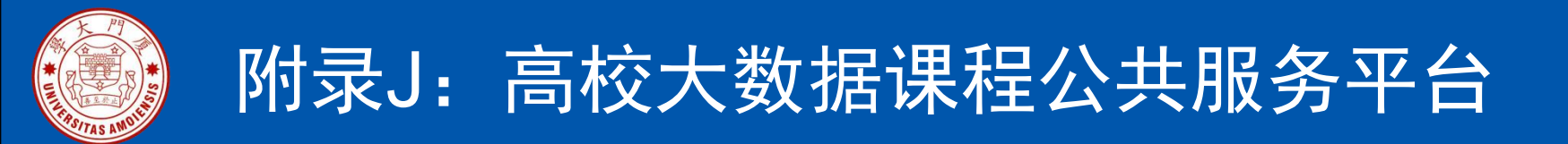

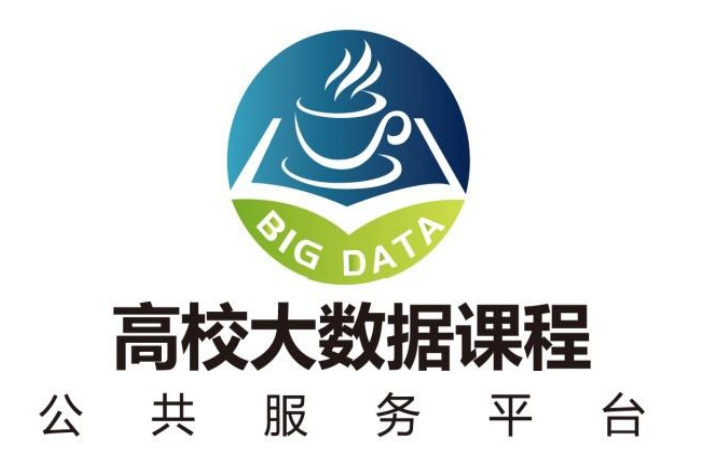

http://dblab.xmu.edu.cn/post/bigdata-teaching-platform/

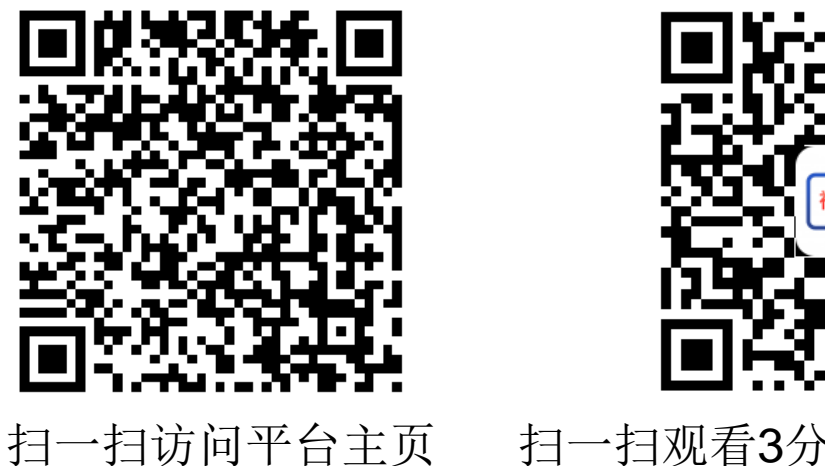

1一扫观看3分钟FLASH动画宣传片
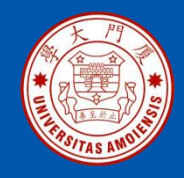

## 附录K: 高校大数据实训课程系列案例教材

为了更好满足高校开设大数据实训课程的教材需求,厦门大学数据库实验室林子雨 老师团队联合企业共同开发了《高校大数据实训课程系列案例》,目前已经完成开 发的系列案例包括:

- 《电影推荐系统》(已经于2019年5月出版)
- 《电信用户行为分析》 (已经于2019年5月出版)
- 《实时日志流处理分析》
- 《微博用户情感分析》
- 《互联网广告预测分析》
- 《网站日志处理分析》

系列案例教材将于2019年陆续出版发行,教材相关信息,敬请关注网页后续更新! http://dblab.xmu.edu.cn/post/shixunkecheng/

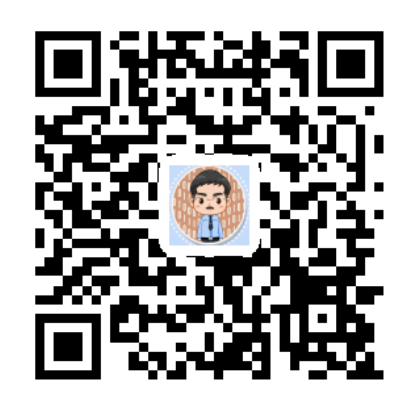

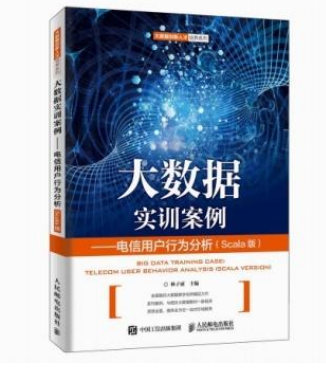

扫一扫访问大数据实训课程系列案例教材主页

厦门大学计算机科学与技术系

林子雨

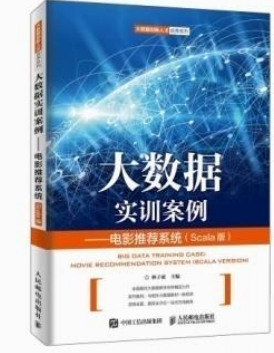

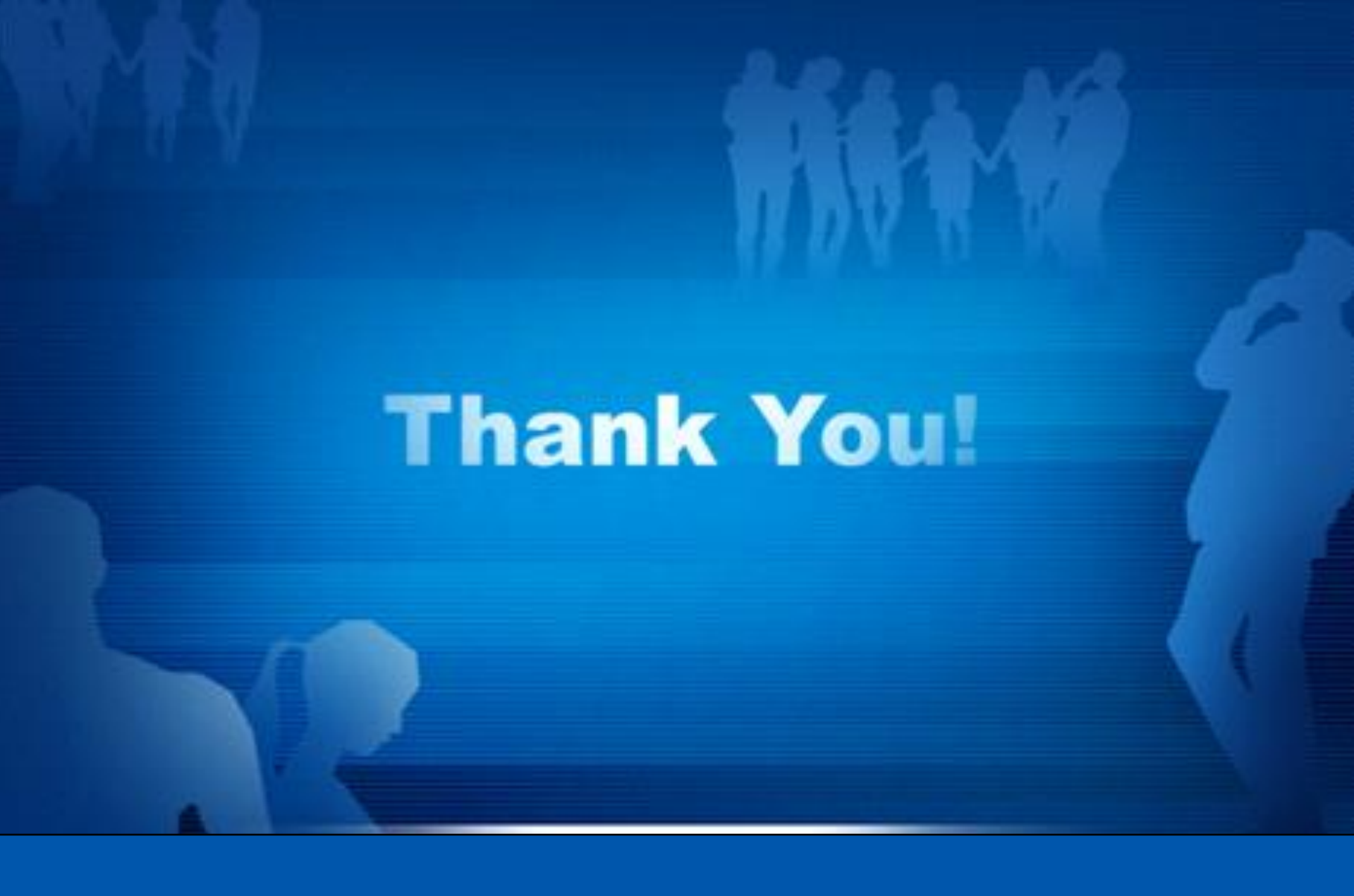

**Department of Computer Science, Xiamen University, 2022**